# **User Manual**

You can visit the free download website for the latest firmware and SPS software. http://www.ups-software-download.com/nmc/download.htm

# Contents

| Contents                                             | 2  |
|------------------------------------------------------|----|
| Chapter 1 Overview                                   | 3  |
| 1.1 NMC package contents                             | 4  |
| 1.2 NMC CD Resources                                 | 4  |
| 1.3 Features                                         | 4  |
| 1.4 NMC Applications                                 | 5  |
| Chapter 2 NMC parameters setting via serial COM port | 6  |
| 2.1 Configure NMC via serial COM port                | 6  |
| Chapter 3 NMC&UPS management via web browser         | 12 |
| 3.1 NMC Parameters setting via web browser           | 12 |
| 3.1.1 NMC System menu                                | 12 |
| 3.1.2 Date and Time menu                             | 12 |
| 3.1.3 Email Notification menu                        | 13 |
| 3.1.4 SNMP TRAP Receivers menu                       | 14 |
| 3.1.5 SNMPv1/2 Configuration                         | 15 |
| 3.1.6 SNMPv3 User Management                         | 16 |
| 3.1.7 Wake On LAN                                    | 17 |
| 3.1.8 Firmware Upload menu                           | 18 |
| 3.1.9 File Management menu                           | 18 |
| 3.1.10 System Log menu                               | 19 |
| 3.1.11 Reboot system menu                            | 19 |
| 3.1.12 Access Control                                | 19 |
| 3.2 UPS monitoring via web browser                   | 20 |
| 3.2.1 UPS Status menu                                | 20 |
| 3.2.2 UPS Alarm menu                                 | 21 |
| 3.2.3 UPS Parameters menu                            | 22 |
| 3.2.4 UPS Powered Devices Menu                       | 22 |
| 3.2.5 UPS Identification menu                        | 23 |
| 3.2.6 UPS Log menu                                   | 24 |
| 3.2.7 UPS Statistics Log menu                        | 25 |
| 3.2.8 Event Log menu                                 | 26 |
| 3.3 UPS control via web browser                      | 27 |
| 3.3.1 UPS Battery Test menu                          | 27 |
| 3.3.2 UPS Battery Test Schedule menu                 | 28 |
| 3.3.3 UPS Control menu                               | 29 |
| 3.3.4 UPS Shutdown Schedule menu                     | 30 |
| 3.3.5 UPS Shutdown menu                              | 30 |
| 3.3.6 UPS Configuration menu                         | 31 |
| Chapter 4 NMC & UPS management via SNMP              | 33 |
| Chapter 5 NMC Upgrade Tool - Find NMC in the LAN     | 34 |

# **Chapter 1 Overview**

NMC (Network Management Card) can receive the status information of UPS, and also can send commands to control UPS. User can manage UPS with NMC via web browser or via network management software which supports SNMP protocol.

Once UPS output is abnormal or other events are touched off, NMC will protect server or client operating system being shut down safely by working with system protect software (SPS) that can be installed on various operating system. The conditions include: UPS output abnormal, UPS battery low, UPS overload, over temperature, schedule shutdown, etc. User can set the condition, once the event is touched off, NMC will inform SPS of the event and SPS will shut down operating system safely according to the setting of SPS.

*Note: NMC is short for Network Management Card in the following description.* 

# **1.1 NMC package contents**

- 1. NMC with mounting bracket, packaged with ESD bag.
- 2. RJ45 to DB9 converter cable.
- 3. Quick Installation Guide.
- 4. NMC CD-ROM.

# **1.2 NMC CD Resources**

NMC CD-ROM contains NMC Upgrade Tool, Quick Installation Guide, User Manual, MIB files, System Protect Software for various OS, and NMC firmware upgrade SOP.

- 1. NMC Upgrade Tool--- for searching NMC in LAN and linking to web of the card
- 2. Quick Installation Guide --- for describing how to configure NMC
- 3. User Manual --- for NMC function introduction and settings
- 4. MIB files --- for SNMP monitoring use
- 5. System Protect Software --- for protecting server or client operating system shutdown safely
- 6. NMC firmware upgrade SOP --- for describing how to upgrade NMC firmware

# **1.3 Features**

#### • UPS management by network connection through RJ45 connector

User can monitor UPS status and control UPS via web browser on the internet.

• UPS and NMC configuring via SNMP protocol

User can configure parameters of NMC and control UPS via SNMP protocol on a network management station.

- RTC function supporting
- Standard MIB (RFC1628.mib) and user-defined MIB (EPPC.mib)
- EMP (Environment Monitoring Probe) supporting
- SSL supporting
- Operating system shutdown safely

System Protect Software can protect server or client operating system shutdown safely.

Redundant UPS input shutdown

If there is more than one UPS supply power to server, user can configure the redundant UPS input shutdown function of SPS (System Protect System), SPS will shut down server safely when the last one UPS can't supply power.

# **1.4 NMC Applications**

NMC is kind of SNMP (Simple Network Management Protocol) manager to communicate UPS via Ethernet, it provides access information and send commands for the UPS. NMC supports two communicating protocols which are SNMP and HTTP/HTTPS for application. Through NMS (Network Management Station) or web browser user can access UPS information via Ethernet directly, meanwhile user can manage both UPS and NMC parameters as well.

NMC provides shutdown protection for different OS, an application program which named SPS (System Protect Software) for multi-server shutdown purpose. The program provides shutdown function for different operating systems when shutdown events are appearing on UPS. Shutdown events are configurable by user. The shutdown software will proceed the automatic shutdown orderly to prevent the abnormal shut-off of the clients or servers.

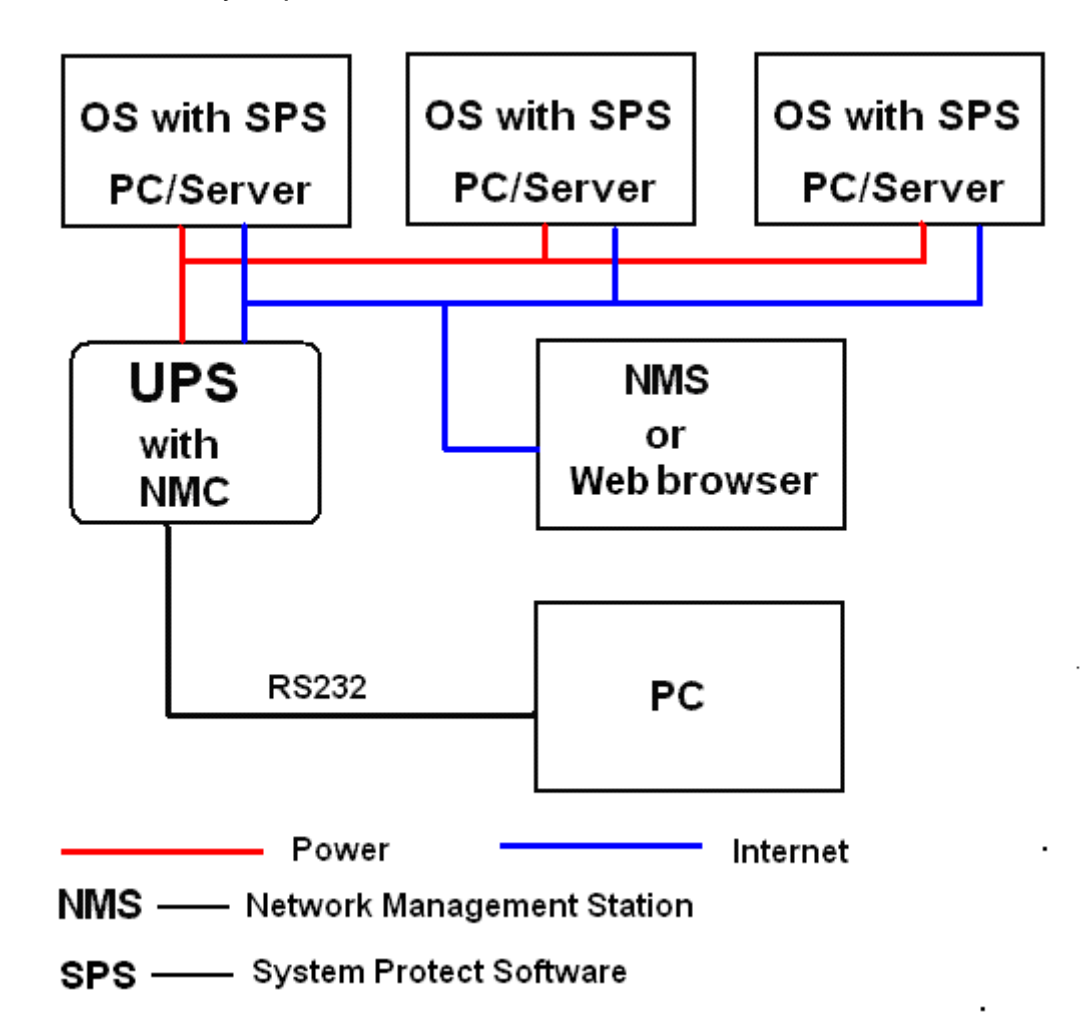

# Chapter 2 NMC parameters setting via serial COM port

There are more methods for NMC parameters setting: setting via serial COM port, setting via SSH, and setting via web browser. It offers basic parameters setting through a serial COM port for NMC configuration such as IP Configuration, Pass Through, and Reset Configuration to default, Restart and Password. In this section, it particularly introduces the parameters setting via serial COM port. It is worth mentioning that the SSH program settings menu is same with the serial port settings.

# 2.1 Configure NMC via serial COM port

- 1. Prepare a computer (with Microsoft Windows XP or later version)
- 2. Insert NMC into UPS's intelligent slot exactly.
- 3. Tighten NMC with screw.
- 4. Connect the serial port of computer with NMC via RJ45 to DB9 converter cable, the cable is supplied in NMC package.
- On the computer with Microsoft Windows, for XP operation system, select Hyper Terminal from start→all programs to communicate with serial port; For XP above version, communicate with serial port via serial port debug tool (Putty is used as example in this manual).
- For Windows XP or other Windows operation system that support Hyper Terminal, select Accessories→Communication→ Hyper Terminal to create serial communication.

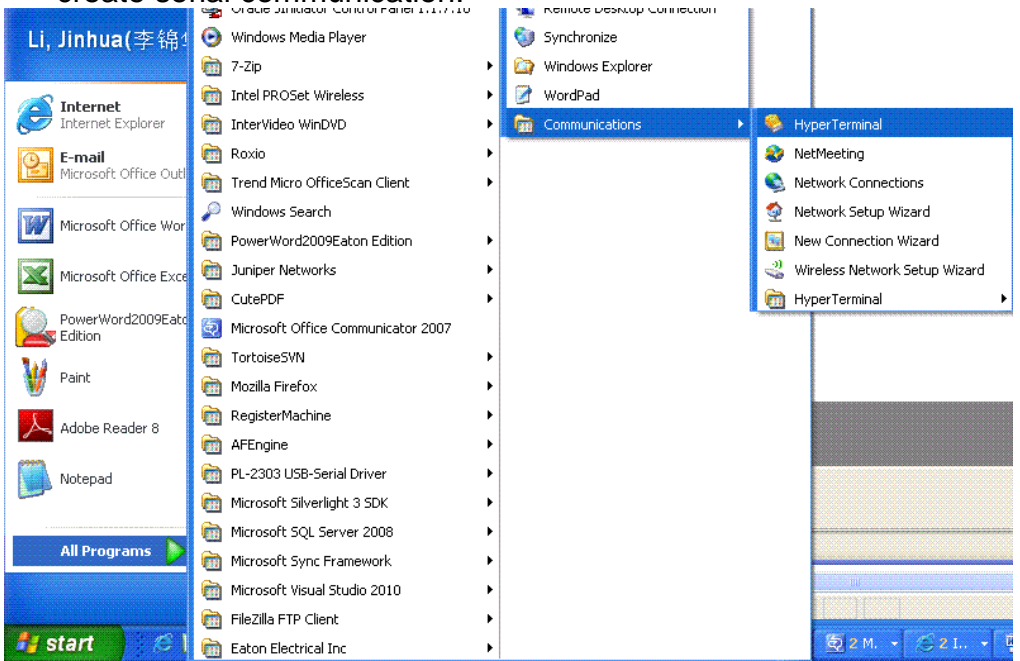

Input a name and select the connection icon.

| Connection Description                              |
|-----------------------------------------------------|
| New Connection                                      |
| Enter a name and choose an icon for the connection: |
| Name:                                               |
| NMC                                                 |
| lcon:                                               |
|                                                     |
| OK Cancel                                           |

Select the correct connection port.

| Connect To              | ? 🛛                                     |
|-------------------------|-----------------------------------------|
| 🦓 ммс                   |                                         |
| Enter details for       | the phone number that you want to dial: |
| <u>C</u> ountry/region: | United States (1)                       |
| Ar <u>e</u> a code:     | 1                                       |
| <u>P</u> hone number:   |                                         |
| Co <u>n</u> nect using: | СОМЗ                                    |
|                         | OK Cancel                               |

Configure the parameters of the serial port: **9600** bps, **8** bits, **None** parity, **1** stop bit and **None** flow control.

| COM3 Properties          | ? 🛛                      |
|--------------------------|--------------------------|
| Port Settings            |                          |
|                          |                          |
| <u>B</u> its per second: | 9600                     |
| <u>D</u> ata bits:       | 8                        |
| <u>P</u> arity:          | None                     |
| <u>S</u> top bits:       | 1                        |
| <u>F</u> low control:    | None                     |
|                          |                          |
|                          | <u>R</u> estore Defaults |
|                          | K Cancel Apply           |

For XP above Windows version, communicate with serial port via serial port via serial port debug tool. Double click Putty icon , open Putty and select serial session, configure the correct serial port and baud rate 9600 bps.

| PuTTY Configuration                                                                                                    |                                                                                                    | ×                                                                                             |
|----------------------------------------------------------------------------------------------------|----------------------------------------------------------------------------------------------------|-----------------------------------------------------------------------------------------------|
| Session     Logging     Terminal     Keyboard     Bell     Features     Window     Appearance     Behaviour     Translation     Selection     Colours     Connection     Data     Proxy     Telnet     Rlogin     SSH     SSH     Serial | Basic options for your Pu<br>Specify the destination you want to<br>Serial line<br>COM1<br>Connection type:<br>Raw I telnet Rlogin<br>Load, save or delete a stored sess<br>Saved Sessions<br>Default Settings<br>Close window on exit:<br>Always Never O | ITTY session<br>connect to<br>Speed<br>9600<br>SSH<br>Serial<br>ion<br>Load<br>Save<br>Delete |
| About                                                                                                    | Open                                                                                                    | Cancel                                                                                        |

Select "Serial" node on the left tree, and configure the parameters of the serial port on the right window: **9600** bps, **8** bits, **None** parity, **1** stop bit and **None** flow control. And then open the putty serial communication window by click "open" button.

| 😵 PuTTY Configuration |                                        | ×              |  |  |  |  |  |  |
|-----------------------|----------------------------------------|----------------|--|--|--|--|--|--|
| Category:             |                                        |                |  |  |  |  |  |  |
|                       | Options controlling local serial lines |                |  |  |  |  |  |  |
| Logging               | Select a serial line                   |                |  |  |  |  |  |  |
| Keyboard              | Serial line to connect to              | COM1           |  |  |  |  |  |  |
| Bell                  | Configure the serial line              |                |  |  |  |  |  |  |
|                       | Speed (baud)                           | 9600           |  |  |  |  |  |  |
| Appearance            | Data <u>b</u> its                      | 8              |  |  |  |  |  |  |
| ···· Translation      | Stop bits                              | 1              |  |  |  |  |  |  |
| Selection             | <u>P</u> arity                         | None -         |  |  |  |  |  |  |
|                       | Flow control                           | None -         |  |  |  |  |  |  |
| Data                  |                                        |                |  |  |  |  |  |  |
| - Telnet              |                                        |                |  |  |  |  |  |  |
| Rlogin                |                                        |                |  |  |  |  |  |  |
| Berial                |                                        |                |  |  |  |  |  |  |
|                       |                                        |                |  |  |  |  |  |  |
|                       |                                        |                |  |  |  |  |  |  |
| About                 | Oper                                   | <u>C</u> ancel |  |  |  |  |  |  |

6. Please turn on UPS and waiting NMC start successfully, there will be some information shown on the hyper terminal interface. Refer to the following diagram, input NMC password, the default password of NMC is password

NMC Version X.X.X.X

| += |                                        |
|----|----------------------------------------|
| ł  | Network Management Card Configure Menu |
| += |                                        |
|    |                                        |

Password:\_

ł

After inputting the NMC password, all main menus will be shown on the 7. hyper terminal interface, refer to the following diagram.

| Network Management Card Configure Menu | ł |
|----------------------------------------|---|
|                                        |   |

- 1. IP Configurations
- Pass Through
   Reset Configuration to default
- 4. Restart
- 5. Change Password
- 0. Exit

Please Enter Your Choice :

8. Basing on the main menus, please select "1" to configure IP address, gateway, subnet mask and DHCP, refer to the following diagram.

| +=: |                                                                 |
|-----|-----------------------------------------------------------------|
|     | IP Configure Menu                                               |
| •   | <br>MAC Address : 00:20:85:F7:10:1F<br>1. DHCP : Enable         |
|     | IP address : 172.18.127.42<br>Subpet mask : 255.255.0           |
|     | Gateway : 172.18.127.1<br>Project DNS addresses : 172.18.121.17 |
|     | Secondary DNS address : 172.10.121.17                           |
|     | 7. 1Pv6 Configure                                               |
| 1   | 0. Return to previous menu                                      |

Please Enter Your Choice :

- 9. Basing on the main menus, please select "2" to send command to UPS, the function is just for double checking UPS reply data correctly or not.
- 10. Basing on the main menu, please select "3" to configure NMC parameters to default value.
- 11. Basing on the main menus, please select "4" to restart NMC.
- 12. Basing on the main menus, please select "5" to modify NMC password.
- 13. Basing on the main menus, please select "0" to exit main menus. It is suggested exit the main menu page when the configurations is completed, and then close the serial debugging tool.

Note: User can configure NMC through Telnet program; the menu options of Telnet program are as same as the serial port setting menu.

# Chapter 3 NMC&UPS management via web browser

In this section, it particularly introduces how to configure NMC, manage UPS and monitor UPS parameters via web browser.

# 3.1 NMC Parameters setting via web browser

Please Note: Before implementing the NMC setting for all configuring parameters, user has to become NMC administrator first. While configure parameters for NMC via web browser, there will be a pop-up dialog to ask the name and password of NMC administrator. Only NMC password can be changed, regarding to change password by serial COM port, please refer to the item 15 of the section 2.1.

#### 3.1.1 NMC System menu

NMC system menu can be accessed by **Settings→NMC System**. In this menu it offers configuring for DHCP function, default is enabled; NMC IP address; SNMP version and SNMP port; Modbus TCP Connection; SMTP function; UPS description; UPS location; NMC web language change function and data log interval; SSH connection enabled or disabled and HTTP enabled or disabled(from 2.8.0.2 version and later, the default access is HTTPS, not HTTP, user should set HTTP enabled and restart card to make HTTP access successfully). Please refer to the following diagram 3.1.1.

Please Note: NMC must restart via Reboot System menu after changed IP address via web browser to make IP setting active immediately.

| Image       Image       Image <td< th=""><th></th><th>Not secure   172.18.139.52/authority_ok_with_password.html</th><th></th><th></th><th>ら☆ ☆ 団 😩 …</th></td<>                                                                                                    |                           | Not secure   172.18.139.52/authority_ok_with_password.html                    |                                                  |                                                                          | ら☆ ☆ 団 😩 …        |  |  |  |  |
|----------------------------------------------------------------------------------------------------|---------------------------|-------------------------------------------------------------------------------|--------------------------------------------------|--------------------------------------------------------------------------|-------------------|--|--|--|--|
| DELIVER CRADECOR DELIVERSING         OF JANONE DELIVERSING         OF JANONE DELIVERSING <th>🗅 Bing 🎦 OWA 同页Outlook 🧧</th> <th>Power Quality Nort 🔤 JOE 主页 阈 Timesheet - 创建日志 阕 ECO Web application 🎭 Google</th> <th>劉澤 🗋 xStorage-EthernetC 🎦 Home - PQD APAC 😤 JIRA</th> <th>D 3GCloudCard - All D IT service D JOE - Information T</th> <th>&gt; Dther favorites</th>                                                                                                    | 🗅 Bing 🎦 OWA 同页Outlook 🧧  | Power Quality Nort 🔤 JOE 主页 阈 Timesheet - 创建日志 阕 ECO Web application 🎭 Google | 劉澤 🗋 xStorage-EthernetC 🎦 Home - PQD APAC 😤 JIRA | D 3GCloudCard - All D IT service D JOE - Information T                   | > Dther favorites |  |  |  |  |
| UP3 Status         Status         http:           UP3 Aum         Signer Confector         Signer Confector                                                                                                    |                           | NETWORK MANAGEMENT CARD F                                                     | OR UPS                                           | N-LINE<br>ocation: test-ups-location-123456<br>020/11/03 14:24:32 Logout |                   |  |  |  |  |
| UP 9 Study     System Configuration       UP 9 Auronal Devices     BootPhatD       UP 3 Parameters     BootPhatD       UP 3 Standpress     School Lak       UP 3 Standpress     School Lak       UP 3 Standpress     School Lak       UP 3 Standpress     School Lak       UP 3 Standpress     School Lak       UP 3 Standpress     School Lak       UP 3 Standpress     School Lak       UP 3 Standpress     School Lak       UP 3 Standpress     School Lak       UP 3 Standpress     School Lak       UP 3 Standpress     Pris       UP 3 Standpress     Pris       UP 3 Standpress                                                                                                    | UPS Monitoring            | Settings » NMC System                                                         |                                                  |                                                                          | help              |  |  |  |  |
| UP 8 Jamm     BoolPOINCOP     Enable v       UP 8 Parameter Devices     UP 8 Americe Devices     UP 8 Americe Devices       UP 8 Americe Devices     Scheet Mask     255:255:0       UP 8 Statery Parts     Scheet Mask     255:255:0       UP 8 Statery Parts     Scheet Mask     255:255:0       UP 8 Statery Parts     Scheet Mask     255:255:0       UP 8 Statery Parts     Scheet Mask     255:255:0       UP 8 Statery Parts     Scheet Mask     255:252:0       UP 8 Statery Parts     Scheet Mask     255:252:0       UP 8 Statery Parts     Scheet Mask     255:252:0       UP 8 Statery Parts     Scheet Mask     255:22:0       UP 8 Statery Parts     Scheet Mask     255:22:0       UP 8 Statery Parts     IPA Auto Configuration     Enable v       UP 8 Statery Parts     IPA Auto Configuration     0:0:0:0       UP 8 Statery Parts     IPA Auto Configuration     0:0:0:0       Statery Statery Parts     IPA Auto Configuration     0:0:0:0:0:0:0:0:0:0:0:0:0:0:0:0:0:0:0:                                                                                                    | UPS Status                | System Configuration                                                          |                                                  |                                                                          |                   |  |  |  |  |
| UP 9 Paymeter Survise     P Address     172 8 139 52       UP 3 derivation     Sadver Mack     255 255 255 0       UP 3 derivation     Calvoy Address     172 8 139 52       UP 3 derivation     Calvoy Address     172 8 139 52       UP 3 derivation     Primary DKS     151 102 22 40       UP 3 derivation     Primary DKS     151 102 22 40       SAMP TALP ReceiverS     IP-6     Enable ▼       UP 3 configuration     IP-6 Address 1     Enable ▼       UP 3 configuration     IP-6 Address 1     0       State Trans     Definition     FE60-200 EFFEE5 802B       IP-6 Configuration     IP-6 Configuration     Definition       Nebool System     SMP Park Number     101       State Trans     Sander Configuration     Enable ▼       Veloc System     IP-6 Configuration     Definition       Nebool System     IP-6 Configuration     Definition       Nebool System     IP-6 Configuration     Enable ▼       State Configuration     Sind Configuration     IP-6 Configuration       Veloc System     IP-6 Configuration     IP-6 Configuration       Veloc System     Sind Configuration     IP-6 Configuration       Veloc System     Sind Configuration     IP-6 Configuration       Veloc Son     Sind Configuration     IP-6 Configu                                                                                                    | UPS Alarm                 | BootP/DHCP                                                                    | Enable ¥                                         |                                                                          |                   |  |  |  |  |
| UP 3 Partier Devices     Subset Mark     255:25:25:0       UP 3 Manup Address     172:18:38:1       UP 3 Manup Address     172:18:38:1       UP 3 Manup Address     172:18:38:1       UP 3 Starting Track     Secondary (NS       Secondary (NS     151:10:22:40       UP 3 Configuration     IPAS Auto Configuration       UP 3 Configuration     IPAS Auto Configuration       UP 3 Starting Track     Fanable V       UP 3 Starting Track     IPAS Auto Configuration       UP 3 Starting Track     IPAS Auto Configuration       UP 3 Starting Track     IPAS Auto Configuration       UP 3 Starting Track     IPAS Auto Configuration       UP 3 Starting Track     IPAS Auto Configuration       Starting Track     IPAS Auto Configuration       V 3 Starting Track     IPAS Auto Configuration       V 3 Starting Track     IPAS Auto Configuration       V 3 Starting Track     IPAS Auto Configuration       V 3 Starting Track     IPAS Auto Configuration       V 3 Starting Track     IPAS Auto Configuration       V 3 Starting Track     IPAS Auto Configuration       V 3 Starting Track     IPAS Auto Configuration       V 3 Starting Track     IPAS Auto Configuration       V 4 Conf Auto Configuration     IPAS Auto Configuration       V 4 Auto Configuration     IPAS Auto Configuration <th>UPS Parameters</th> <th>IP Address</th> <th>172 18 139 52</th> <th></th> <th></th>                                                                                                    | UPS Parameters            | IP Address                                                                    | 172 18 139 52                                    |                                                                          |                   |  |  |  |  |
| UP 5 definitation     Journal and Long and Long | UPS Powered Devices       | Guboat Mark                                                                   | 255 255 255 0                                    |                                                                          |                   |  |  |  |  |
| Ord & Marky Pactes     Unit in State       Ord & Marky Pactes     Unit in State       UP & Battery Pact     Secondary (NSR       Secondary (NSR     151110222.10       IP & Gattery Pact     Secondary (NSR       IP & Gattery Pact     Finable V       IP & Gattery Pact     Finable V       IP & Gattery Pact     Finable V       IP & Gattery Pact     Finable V       IP & Gattery Pact     Finable V       IP & Statery Pact     Finable V       IP & Statery Pact     O       Statery Pact     Gattery Pact       IP & Gattery Pact     O       IP & Statery Pact     O       Statery Pact     O       IP & Statery Pact     O       IP & Statery Pact     O       IP & Statery Pact     O       IP & Statery Pact     O       IP & Statery Pact     O       IP & Statery Pact     O       IP & Statery Pact     D       IP & Statery Pact     Statery Pact       Statery Pact     Statery Pact       Statery Pact     Statery Pact       Nace Statery Pact     Statery Pact       Statery Pact     Statery Pact       Statery Pact     Statery Pact       Statery Pact     Statery Pact       Statery Pact     Statery Pact                                                                                                    | UPS Identification        | Catavas Addeese                                                               | 470 49 400 4                                     |                                                                          |                   |  |  |  |  |
| UP 3 darky Hist     Priflay URS     101/10/22/0       B 3 darky Hist Scholul     Priflay URS     101/10/22/0       B 3 darky Hist Scholul     IPS     Enable ▼       IPS 3 darky Hist Scholul     IPS     Enable S       IPS 3 darky Hist Scholul     IPS     Enable S       IPS 3 darky Hist Scholul     IPS     Enable S       IPS 3 darky Hist Scholul     IPS 4 Scholul     IPS       IPS 3 darky Hist Scholul     IPS 4 Scholul     IPS       IPS 3 darky Hist Scholul     IPS 4 Scholul     IPS       IPS 3 darky Hist Scholul     IPS 4 Scholul     IPS       IPS 3 darky Hist Scholul     IPS 4 Scholul     IPS       IPS 3 darky Hist Scholul     IPS 4 Scholul     IPS       IPS 3 darky Hist Scholul     IPS 4 Scholul     IPS       IPS 3 darky Hist Scholul     IPS 4 Scholul     IPS       IPS 3 darky Hist Scholul     IPS 4 Scholul     IPS       IPS 3 darky Hist Scholul     IPS 4 Scholul     IPS       IPS 3 darky Hist Scholul     Shill IPS 4 Scholul     IPS       IPS 4 Scholul     Shill IPS 4 Scholul     IPS       IPS 4 Scholul     Shill IPS 4 Scholul     IPS       IPS 4 Scholul     Shill IPS 4 Scholul     IPS       IPS 4 Scholul     Shill IPS 4 Scholul     IPS       IPS 4 Scholul <td< th=""><th>UPS Management</th><th>Galeway Address</th><th>172.10.138.1</th><th></th><th></th></td<>                                                                                                    | UPS Management            | Galeway Address                                                               | 172.10.138.1                                     |                                                                          |                   |  |  |  |  |
| Secondary Jose         Secondary Jose         Inst Turbu Zud           View 2 Configuration         IPA Auto Configuration         IPA Auto Configuration         IPA Auto Configuration           IPA S Configuration         IPA Auto Configuration         IPA Auto Configuration         IPA Auto Configuration           IPA S Entidiow         IPA Auto Configuration         IPA Auto Configuration         IPA Auto Configuration           IPA S Entidiow         IPA Auto Configuration         0         0           Structure         IPA Auto Configuration         0         0           NMC System         IPA Configuration         0         0           NMC System         IPA Configuration         0         0           NMC System         IPA Configuration         0         0           Access Corrori         IPA Addeess         IPA Addeess         IPA Addeess           Structure         Structure         Structure         Structure         Structure           Structure         Structure         Structure         Structure         Structure           Structure         Structure         Structure         Structure         Structure           Structure         Structure         Structure         Structure         Structure           Structure                                                                                                    | UPS Battery Test Schedule | Primary DNS                                                                   | 151.110.232.100                                  |                                                                          |                   |  |  |  |  |
| PS Control     PAG     Enable ✓       VPS Control     PAG Address 1     Enable ✓       VPS Matrodom Service     PAG Address 1     0       Standown Schwart     PAG Address 1     0.0.0       Standown Schwart     PAG Address 1     0.0.0       Standown Schwart     PAG Address 1     0.0.0       Standown Schwart     PAG Address 1     0.0.0       Standown Schwart     PAG Address 2     0.0.0       Standown Schwart     PAG Address 2     Standown Schwart       Standown Schwart     PAG Address 2     Standown Schwart       Standown Schwart     Standown Schwart     Standown Schwart       Standown Schwart     Standown Schwart     Standown Schwart       Standown Schwart     Standown Schwart     Standown Schwart       VS Sogn Schwart     Standown Schwart     Standown Schwart       VS Sogn Schwart     Standown Schwart     Standown Schwart       VS Sogn Schwart     Standown Schwart     Standown Schwart       VS Sogn Schwart     Standown Schwart     Standown Schwart       VS Sogn Schwart     Standown Schwart     Standown Schwart       VS Sogn Schwart     Standown Schwart     Standown Schwart       VS Sogn Schwart     Standown Schwart     Standown Schwart       VS Sogn Schwart     Standown Schwart     Standown                                                                                                    | SNMP TRAP Receivers       | Secondary DNS                                                                 | 151.110.232.49                                   |                                                                          |                   |  |  |  |  |
| UPS Cortol     PA/ABC Configuration     Enable v       UPS Studdow     PA/ABC Configuration     0       VPS Studdow     PA/ABC Configuration     0       Studtow Schedule     Perk length     0     0       NMC System     Perk length     0     0       NMC System     PA/ABC Configuration     0     0       Studtow     PER/Studtow     FEB/S 200 SFF FEES 58/2B       NMC System     PA/ABC Sch System     FEB/S 200 SFF FEES 58/2B       Studtow     Studtow     FEB/S 200 SFF FEES 58/2B       Studtow     Studtow     FEB/S 200 SFF FEES 58/2B       Studtow     Studtow     FEB/S 200 SFF FEES 58/2B       Studtow     Studtow     FEB/S 200 SFF FEES 58/2B       Studtow     Studtow     Studtow       Studtow     Studtow     Studtow       Studtow     Studtow     Studtow       Studtow     Studtow     Studtow       Studtow     Studtow     Studtow       Studtow     Studtow     Enable v       Studtow     Studtow     Enable v       Studtow     Studtow     Enable v       Studtow     Studtow     Enable v       UPS Studtow     Studtow     Studtow       Studtow     Studtow     Enable v       UPS L                                                                                                    | UPS Configuration         | IPv6                                                                          | Enable V                                         |                                                                          |                   |  |  |  |  |
| UP 5 Modema     IP-6 Address 1     Image: Standard Schwart Schwart         | UPS Control               | IPv6 Auto Configuration                                                       | Enable V                                         |                                                                          |                   |  |  |  |  |
| Shutdow         Prefix length         0           Shutdow Schedule         Prefix length         0         0         0         0         0         0         0         0         0         0         0         0         0         0         0         0         0         0         0         0         0         0         0         0         0         0         0         0         0         0         0         0         0         0         0         0         0         0         0         0         0         0         0         0         0         0         0         0         0         0         0         0         0         0         0         0         0         0         0         0         0         0         0         0         0         0         0         0         0         0         0         0         0         0         0         0         0         0         0         0         0         0         0         0         0         0         0         0         0         0         0         0         0         0         0         0         0         0         0<                                                                                                    | UPS Shutdown              | IPv6 Address 1                                                                |                                                  |                                                                          |                   |  |  |  |  |
| Settings     IP-6 Gateway Turnel     0.0.0       NRC System     IP-6 Gateway Turnel     0.0.0       Robot System     IP-6 Addeess     FEB0-220 SFF FEE5 802B       Access Control     IP-6 Addeess 2       Stand Time     SMLP System     SMLP System       SMMPA USM Table     SMLP System     SMLP System       SMMPA USM Table     SMLP System     SMLP System       SMMPA USM Table     SMLP System     SMLP System       SMMPA USM Table     SMLP System     SMLP System       SMMPA USM Table     SMLP System     SMLP System       SMMPA USM Table     SMLP System     SMLP System       Visite Concection     Smable v     Filter System       VPS Long     SMTP     Smable v       VPS Long Concection     Enable v       VPS Long Concection     Enable v       VPS Long Concection     Enable v       VPS Long Concection     Enable v       VPS Long Concection     Enable v       VPS Long Concection     Enable v       VPS Long Concection     Enable v       VPS Long Concection     Enable v       VPS Long Concection     Enable v       VPS Long Concection     Enable v       VPS Long Concection     Enable v       Statistics Log Interval(Krin)     Bo       Statis                                                                                                    | Shutdown Schedule         | Prefix length                                                                 | 0                                                |                                                                          |                   |  |  |  |  |
| NMC System     IP-6 Local Addess     FE00-200 SPF FEES 802B       Access Cortrol     Same       Data and Time     Same       Same/ Data Mather     Same       Same/ Data Mather     Same/ Data Mather       Same/ Data Mather     Same/ Data Mather       Same/ Data Mather     Same/ Data Mather       Same/ Data Mather     Same/ Data Mather       Same/ Data Mather     Same/ Data Mather       Same/ Data Mather     Tit       Same/ Data Mather     Tit       Same/ Data Mather     Tit       Same/ Data Mather     Tit       Same/ Data Mather     Tit       Same/ Data Mather     Tit       Same/ Data Mather     Tit       Same/ Data Mather     Tit       Same/ Data Mather     Tit       Same/ Data Mather     Tit       Same/ Data Mather     Tit       Same/ Data Mather     Tit       Same/ Data Mather     Tit       Same/ Data Mather     Tit       Same/ Data Mather     Same/ Data Mather       Same/ Data Mather     Same/ Data Mather       Same/ Data Mather     Tit       Same/ Data Mather     Same/ Data Mather       Same/ Data Mather     Same/ Data Mather       Same/ Data Mather     Same/ Data Mather       Same/ Data Mather                                                                                                    | Settings                  | IPv6 Gateway Tunnel                                                           | 0.0.0.0                                          |                                                                          |                   |  |  |  |  |
| Rabot System     IP-6 Addess 2       Date and Time     SwaP Support       SwaP Support     SwaP Support       SwaP Support     SwaP Support                                                                                                    | NMC System                | IPv6 Local Address                                                            | FE80::220:85FF:FEE5:862B                         |                                                                          |                   |  |  |  |  |
| Access Corrori     Save       Statu and Time     Save/Pageport       Statu C LAM     SMAP Dag Poport       Statu C LAM     SMAP Dag Poport       Statu C LAM     SMAP Dag P                                                                                                    | Reboot System             | IPv6 Address 2                                                                |                                                  |                                                                          |                   |  |  |  |  |
| Date and tree         SMAP Support         SMAP A           SMAPA O LAN         SMAP Port Number         161           Email Notification         SMAP Port Number         162           Filmman Voltacion         Film Annotation         SMAP A           Visit On LAN         SMAP Cont Number         162           Filmman Voltacion         Enable v         Film Annotation           Visit On Landon         Enable v         Film Annotation           UPS Log         Mothus TOP Concection         Enable v           Visit Statistics Log         Exable v         Enable v           Visit Scottic         Enable v         Enable v           Visit Scottic         Enable v         Enable v           Visit Scottic         Enable v         Enable v           Visit Scottic         Enable v         Enable v           Visit Scottic         Enable v         Enable v           Visit Scottic         Enable v         Enable v           System Log         UPS Location         test-ups-description           UPS Location         Est-ups-description         Session expansion/Nin/Nin           Bession expansion/Nin/Nin         10         Session expansion/Nin/Nin           Hobday Log Intenval(Kin)         60         Save </th <th>Access Control</th> <th></th> <th>Save</th> <th></th> <th></th>                                                                                                    | Access Control            |                                                                               | Save                                             |                                                                          |                   |  |  |  |  |
| Waik On LAM         SIMUP Prof. Wander         Edit           Firmman Methication         SMUP Prof. Number         162           Firmman Vulnaid         HTTP         Enable v           Bit Abangement         SSH Connection         Enable v           UPS Log         Moltor CPC connection         Enable v           UPS Log         Moltor CPC connection         Enable v           UPS Statistes Log         SMIP         Enable v           UPS Log         Moltor CPC connection         Enable v           UPS Statistes Log         SMIP         Enable v           UPS Statistes Log         SMIP         Enable v           UPS Statistes Log         SMIP         Enable v           UPS Statistes Log         SMIP         Enable v           UPS Loaton         test-ups-description         test-ups-description           System Log         UPS Loaton         test-ups-description           Hittory Log Internal(Stc.)         Solo         Statiste. Log Uniternal(Stc.)           Statistes Log Internal(Stc.)         Solo         Statiste. Log Uniternal(Stc.)                                                                                                    | SNMDy2 LISM Table         | SNMP Support                                                                  | SNMP v3 ¥                                        |                                                                          |                   |  |  |  |  |
| Email Notification         SNUP Tap Port Number         162           Fire Management         HTTP         Enable v           Const         Enable v         Enable v           UP 3 soutistes Log         Motps TCP Connection         Disable v           UP 3 soutistes Log         UP 5 Description         test-ups-description           UP 3 contaction         Enable v         Second participation           System Log         UP 5 Description         test-ups-description           Description         test-ups-description         Second participation           Disable v         Second participation         Second participation           Disable v         Second participation         Second participation           Disable v         Second participation         Second participation           Disable v         Second participation         Second participation           Disable v         Second participation         Second participation           Second participation         Second participation         Second participation           Second participation         Second participation         Second participation           Second participation         Second participation         Second participation           Second participation         Second participation         Second participation <th>Wake On LAN</th> <th>SNMP Port Number</th> <th>161</th> <th></th> <th></th>                                                                                                    | Wake On LAN               | SNMP Port Number                                                              | 161                                              |                                                                          |                   |  |  |  |  |
| Frimace         Over Ingrish (Indication         Tradie v           Field Management         Sinf Connection         Enable v           UPS Log         Molitor GPC connection         Enable v           UPS Statistes Log         SINTP         Enable v           UPS Statistes Log         UPS Connection         Enable v           UPS Statistes Log         SINTP         Enable v           UPS Statistes Log         UPS Connection         Enable v           System Log         UPS Connection         test-ups-description           System Log         UPS Log Internat(Sec)         Engleho           Statistes Log         UPS Log Internat(Sec)         Engleho           Statistes Log         UPS Log Internat(Sec)         Engleho           Statistes Log Internat(Sec)         Engleho         Secon expansion/Min)           Hetary Log Internat(Sec)         Engleho         Secon expansion/Min)                                                                                                    | Email Notification        | SNIMP Tran Dort Number                                                        | 162                                              |                                                                          |                   |  |  |  |  |
| File Mangement     Sit Connection     Enable v       UPS 40     Modus/TP Connection     Disable v       UPS 5 statistes 0     MP     Enable v       Event Log     UPS Description     test-ups-location-123456       UPS Location     UPS Location     test-ups-location-123456       Debut Language     Erglish v       Session explain(ryfm)     60       Statistes Log interval(Min)     80                                                                                                    | Firmware Upload           |                                                                               | Enable M                                         |                                                                          |                   |  |  |  |  |
| Logs         OutcomtCPC Connection         Enable v           UPS Log         Motions (CPC Connection         Disable v           UPS Institute Log         SMTP         Enable v           Event Log         UPS Logation         test-ups-description           VPS Storm Event Log         UPS Logation         test-ups-description           System Log         UPS Logation         test-ups-description           Session experiment/Min         English         ✓           Statistics Log Interval(Min)         Go         Statistics Log Interval(Min)                                                                                                    | File Management           | PCH Connection                                                                | Enable M                                         |                                                                          |                   |  |  |  |  |
| UP S top         Inducts // Controllant         Unsuber           UP S statistics         SI/T // Controllant         Exable            Event Log         UP S Description         Itest-up-focation-122456           System Log         Default Language         English            Session exprintion(Min)         10           Statistics Log Interval(Min)         60                                                                                                    | Logs                      | ModburtCD Connection                                                          | Disable V                                        |                                                                          |                   |  |  |  |  |
| UP3 Statistics Log     Same     Endowe       UP3 Secription     test-ups-description       System Log     UP3 Location     test-ups-description       Observed Log     UP3 Location     test-ups-description       Petatut Language     English        Session expansion(NHn)     10       Heday Log Interval(Nen)     60       Statistics Log Interval(Nen)     Same                                                                                                    | UPS Log                   | NUCLOSITIC CONTINUED IN                                                       | Cashla at                                        |                                                                          |                   |  |  |  |  |
| Event Log         Uns Decription         test-ups-location           System Log         UPS Location         test-ups-location           Default Language         English           Session expiration(Min)         10           History (up interval[sec)         60           Statistics Log interval[Min)         5ave                                                                                                    | UPS Statistics Log        | SMTP URD Deservation                                                          | Enable *                                         |                                                                          |                   |  |  |  |  |
| System Cog     Un's Location     test-up-solution/L24800       Detaut Language     English        Session expandio(Min)     10        Heady Ligo Interval(Kec)     60        Statistics Log Interval(Min)     60     Save                                                                                                    | Event Log                 | UPS Description                                                               | test-ups-description                             |                                                                          |                   |  |  |  |  |
| Letaut Language     Engsth       Session expandion(Min)     10       History Log Interval(Sec)     60       Statistics Log Interval(Min)     60                                                                                                    | System Log                | UPS Location                                                                  | test-ups-location-123456                         |                                                                          |                   |  |  |  |  |
| Session expansion(Min) 10<br>History tog Interval(Kin) 60<br>Statistics Log Interval(Kin) 60<br>Save                                                                                                    |                           | Default Language                                                              | English V                                        |                                                                          |                   |  |  |  |  |
| Helory Log Interval(Min)  Statistics Log Interval(Min)  60  Save                                                                                                    |                           | Session expiration(Min)                                                       | 10                                               |                                                                          |                   |  |  |  |  |
| Statistics Log Interval(Min) (60 Sarve                                                                                                    |                           | History Log Interval(Sec)                                                     | 60                                               |                                                                          |                   |  |  |  |  |
| Save                                                                                                    |                           | Statistics Log Interval(Min)                                                  | 60                                               |                                                                          |                   |  |  |  |  |
|                                                                                                    |                           | Save                                                                          |                                                  |                                                                          |                   |  |  |  |  |
|                                                                                                    |                           |                                                                               |                                                  |                                                                          |                   |  |  |  |  |
|                                                                                                    |                           |                                                                               |                                                  |                                                                          |                   |  |  |  |  |

Diagram 3.1.1

#### 3.1.2 Date and Time menu

Date and Time menu can be accessed by **Settings→Date and Time**. There are three methods for configuring NMC date and time: configure the date and time of NMC same as user's computer; manually setting the date and time through input the date and time by user self; enter the NTP server

address and select a time zone, make the NMC clock synchronized with the NTP server time. Please refer to the following diagram 3.1.2.

|                           |        |                           |       |                                      |                                                    | ×            |
|---------------------------|--------|---------------------------|-------|--------------------------------------|----------------------------------------------------|--------------|
|                           | .60/   |                           | ,Q    | 🖒 🦉 Network Management C 🗙           |                                                    | <b>†</b> ★ ☆ |
|                           |        | NETWORK MAN               | IAGEI | MENT CARD FOR UPS                    | ON-LINE<br>Location: Office<br>22/01/2014 13:37:27 |              |
| UPS Monitoring            | Settin | ngs » Date and Time       |       |                                      |                                                    | help         |
| UPS Status                |        |                           |       |                                      |                                                    |              |
| UPS Alarm                 |        |                           |       |                                      |                                                    |              |
| UPS Parameters            |        | Synchronize with comp     | uter  | time                                 |                                                    |              |
| UPS Powered Devices       |        | Computer Date(dd/mm/yyyy) | 22/0  | 1/2014                               |                                                    |              |
| UPS Identification        |        | Computer Time(hh:mm:ss)   | 14:2  | 6:18                                 |                                                    |              |
| UPS Management            |        |                           |       |                                      |                                                    |              |
| UPS Battery Test          | 0      | Setting manually          |       |                                      |                                                    |              |
| UPS Battery Test Schedule |        | Date (dd/mm/yyyy)         |       |                                      |                                                    |              |
| SNMP TRAP Receivers       |        | Time (hh:mm:ss)           |       |                                      |                                                    |              |
| UPS Configuration         |        |                           |       |                                      |                                                    |              |
| UPS Control               | 0      | Synchronize with NTP s    | serve | r time                               |                                                    |              |
| UPS Shutdown              |        | Server Address            |       |                                      |                                                    |              |
| Shutdown Schedule         |        | Time Zone                 | (GN   | T+08:00) Beijing Hong Kong Kuala Lum | our Singapore Perth Taipei                         |              |
| Settings                  |        |                           | Enal  | ble Davlight Saving Time             |                                                    |              |
| NMC System                |        |                           | Lina  | be baying it baying time             |                                                    |              |
| Reboot System             | Sau    |                           |       |                                      |                                                    |              |
| Access Control            | Jav    | e                         |       |                                      |                                                    |              |
| Date and Time             |        |                           |       |                                      |                                                    |              |
| SNMPv3 USM Table          |        |                           |       |                                      |                                                    |              |
| Wake On LAN               |        |                           |       |                                      |                                                    |              |
| Email Notification        |        |                           |       |                                      |                                                    |              |
| Firmware Upload           |        |                           |       |                                      |                                                    |              |
| File Management           |        |                           |       |                                      |                                                    |              |
| Logs                      |        |                           |       |                                      |                                                    |              |
| UPS Log                   |        |                           |       |                                      |                                                    |              |
| UPS Statistics Log        |        |                           |       |                                      |                                                    |              |
| Event Log                 | ·      |                           |       |                                      |                                                    |              |
| System Log                |        |                           |       |                                      |                                                    |              |
|                           |        |                           |       |                                      |                                                    | @ 4000/      |
|                           |        |                           |       |                                      |                                                    | 🔍 100% 🔻 💡   |

Diagram 3.1.2

#### 3.1.3 Email Notification menu

Email Notification menu can be accessed by **Settings→ Email Notification**. NMC will send an Email to user when UPS event happens. Email Message Setting, there are columns which Mail Server, User Account, User Password, Sender's Email address, Mail Subject Prefix, Mail Server Port, Mail Daily Report At and Attached File must be input according to what user wants to define.

there are three encryption methods : NONE, SSL and TLS

Recipient List Settings, four Email receiver address can be configured at most; user can input description for each Email address. The functions of Mail Type and Event Level are as following.

Email Type:

- None: It means that NMC won't send any Email to the mail account when event happens on UPS.
- Events: It means that NMC will send an Email when to the mail account when event happens on UPS.
- Daily status: It means that NMC will send UPS daily logs reports to the mail account and the delivery time is configured by "Mail Daily Report At" column. Note: user is able to select History Log, Event Log and System Log report by tick Attached File column.
- Events/Status: It means that NMC will send an event report to the mail account when event happens on UPS and meanwhile NMC will send the daily logs reports as well.

Event Level:

- Information: It means that NMC will send an Email to the mail account once event happens on UPS.
- Warning: It means that NMC will send an Email to the mail account once warning event happens on UPS.
- Severe: It means that NMC will send an Email to the mail account once severe event happens on UPS.

Refer to the following diagram 3.1.3.

| C () ( http://172.18.139.61/authorit | y_ok.html    |                     | ۍ <del>،</del> م | Ø Network M   | anagement Card > |        |                                                    | <br>A ☆ A        |
|--------------------------------------|--------------|---------------------|------------------|---------------|------------------|--------|----------------------------------------------------|------------------|
|                                      |              | NETWORK MAR         | NAGEMENT         | CARD FO       | R UPS            |        | ON-LINE<br>Location: Office<br>27/06/2017 09:33:40 | )                |
| UPS Monitoring                       | Settings »   | Email Notification  |                  |               |                  |        |                                                    | help             |
| UPS Status                           | Em ail M     | essage Settings     |                  |               |                  |        |                                                    |                  |
| UPS Alarm                            | Mail Server  | r                   | smtp-ma          | il.outlook.co | m                |        |                                                    |                  |
| UPS Parameters                       | User Accou   | int                 | lingawu@         | outlook.com   | n                |        |                                                    |                  |
| UPS Powered Devices                  | User Pass    | word                | guiru (e         |               |                  |        |                                                    |                  |
| UPS Identification                   | Oserrass     | word                |                  |               |                  |        |                                                    |                  |
| UPS Management                       | Senders E    | mail Address        | lingawu@         | outlook.com   | n                |        |                                                    |                  |
| UPS Battery Test                     | Mail Subje   | ct Prefix           | NMC-587          | -TLS          |                  |        |                                                    |                  |
| UPS Battery Test Schedule            | Mail Server  | Port                | 587              |               |                  |        |                                                    |                  |
| SNMP TRAP Receivers                  | Mail Daily S | Status Report At    | 10:40            |               |                  |        |                                                    |                  |
| UPS Configuration                    | Encryption   |                     | TLS 🗸            | ĺ             |                  |        |                                                    |                  |
| UPS Control                          | Attached Fi  | iles                | History Log      |               |                  | System | Log                                                |                  |
| UPS Shutdown                         | Pacinia      | nt List Settings    |                  |               |                  |        |                                                    | -                |
| Shutdown Schedule                    | Index        | Mail Account        |                  | Descript      | ion              |        | Mail Type                                          | EventLevel       |
| Settings                             | - Index      |                     |                  | Descript      | 1011             |        | Function 1                                         | Lufermention 1 d |
| NNIC System                          |              | Lisawu@eaton.com    |                  |               |                  |        | Events                                             | Information V    |
| Reboot System                        | 2            | LinhuaLi@eaton.com  |                  |               |                  |        | Daily Status 🔽                                     | Information 🔽    |
| Access Control                       | . 3          | lingawu@outlook.com |                  |               |                  |        | Events/Status 🗸                                    | Information 🔽    |
| Date and time                        | 4            | lingawu@163.com     |                  |               |                  |        | Events/Status 🗸                                    | Information 🔽    |
| SNMPV1/2 Configuration               |              |                     |                  |               |                  |        |                                                    | Set Value        |
| Wake On LAN                          |              |                     |                  |               | Send Test        |        |                                                    | <u> </u>         |
| Einali Notification                  |              |                     |                  |               | o dila root      |        |                                                    |                  |
| File Management                      |              |                     |                  |               |                  |        |                                                    |                  |
| Logs                                 |              |                     |                  |               |                  |        |                                                    |                  |
| UPSLog                               |              |                     |                  |               |                  |        |                                                    |                  |
| UPS Statistics Log                   |              |                     |                  |               |                  |        |                                                    |                  |
| Event Log                            |              |                     |                  |               |                  |        |                                                    |                  |
| System Log                           |              |                     |                  |               |                  |        |                                                    |                  |
|                                      |              |                     |                  |               |                  |        |                                                    |                  |
|                                      |              |                     |                  |               |                  |        |                                                    |                  |

Diagram 3.1.3

#### Note: support TLSv1.2/SSLv3, not support TLSv1.

| Mailbox   | SMTP                | SSL          |              |              | TLS          | NONE         |
|-----------|---------------------|--------------|--------------|--------------|--------------|--------------|
|           |                     | 465          | 994          | 25           | 587          | 25           |
| 163       | smtp.163.com        | $\checkmark$ | $\checkmark$ | $\checkmark$ |              | $\checkmark$ |
| 126       | smtp.126.com        | $\checkmark$ | $\checkmark$ | $\checkmark$ |              | $\checkmark$ |
| sina      | smtp.sina.com       | $\checkmark$ |              | $\checkmark$ | $\checkmark$ | $\checkmark$ |
| office365 | Smtp.office365.com  |              |              |              | $\checkmark$ |              |
| sohu      | smtp.sohu.com       |              |              |              |              | $\checkmark$ |
| qq        | smtp.qq.com         | $\checkmark$ |              | $\checkmark$ | $\checkmark$ | $\checkmark$ |
| Yahoo     | smtp.mail.yahoo.com | $\checkmark$ |              | $\checkmark$ | $\checkmark$ |              |
| zoho      | smtp.zoho.com       | $\checkmark$ |              |              | $\checkmark$ |              |

#### 3.1.4 SNMP TRAP Receivers menu

SNMP trap receivers menu can be assessed by **UPS Management-**SNMP TRAP Receivers. In this menu, the columns NMS IP address, Trap Type, Severity and Description are configured by user's

demand. The default of Community Strings column is "public", and it can't change by anyone. Trap type support two trap types which are RFC1628 Trap and EPPC Trap.

Severity:

- Information: It means that NMC will send a trap message to the NMS IP address once event happens on UPS.
- Warning: It means that NMC will send a trap message to the NMS IP address once warning event happens on UPS.
- Severe: It means that NMC will send a trap message to the NMS IP address once severe event happens on UPS.

User can input description for each NMS IP address in description column. Refer to the following diagram 3.1.4.

|                            | -          | ar reput description for a |          | P address in descriptions       |        |                                        |                                 |
|----------------------------|------------|----------------------------|----------|---------------------------------|--------|----------------------------------------|---------------------------------|
|                            | authority_ | ok.html                    | 0-0      | <i>e</i> Network Management C × |        |                                        | 合 🛠 疑                           |
|                            |            |                            |          |                                 |        |                                        |                                 |
|                            |            |                            |          |                                 |        | ON-LINE                                |                                 |
|                            |            | NETWORK MANA               | GEMENT   | CARD FOR UPS                    |        | Location: Office<br>22/01/2014 13:40:5 | 2                               |
|                            |            |                            |          |                                 |        | 22/01/2014 15:40:5                     |                                 |
| UPS Monitoring 📃 🗸 U       | IPS Mar    | nagement » SNMP TRAP R     | eceivers | 5                               |        |                                        | help                            |
| UPS Status                 | Index      | NMS IP Address             |          | Community S                     | String | Тгар Туре                              | Severity                        |
| UPS Alarm                  | 1          | 172.18.139.127             |          | •••••                           |        | RFC1628 Trap                           | Varning V                       |
| UPS Parameters             | 2          | 172 18 139 27              |          |                                 |        | EPPC Tran                              |                                 |
| UPS Powered Devices        | 2          | 112.10.100.21              |          |                                 |        | Nono                                   |                                 |
| UPS Identification         |            |                            |          |                                 |        | None                                   |                                 |
| UPS Management             | 4          |                            |          | •••••                           |        | None                                   |                                 |
| UPS Battery Test           | 5          |                            |          | •••••                           |        | None                                   | <ul> <li>Information</li> </ul> |
| UP'S Battery Test Schedule | 6          |                            |          | •••••                           |        | None                                   | <ul> <li>Information</li> </ul> |
| SNMP TRAP Receivers        | 7          |                            |          | •••••                           |        | None                                   | <ul> <li>Information</li> </ul> |
| UDS Control                | 8          |                            |          | •••••                           |        | None                                   | <ul> <li>Information</li> </ul> |
| UDS Shutdown               |            |                            |          |                                 |        |                                        | Save                            |
| Shutdown Schodulo          |            |                            |          |                                 |        |                                        |                                 |
| Sottings                   |            |                            |          |                                 |        |                                        |                                 |
| NMC System                 |            |                            |          |                                 |        |                                        |                                 |
| Reboot System              |            |                            |          |                                 |        |                                        |                                 |
| Access Control             |            |                            |          |                                 |        |                                        |                                 |
| Date and Time              |            |                            |          |                                 |        |                                        |                                 |
| SNMPv1/2 Configuration     |            |                            |          |                                 |        |                                        |                                 |
| Wake On LAN                |            |                            |          |                                 |        |                                        |                                 |
| Email Notification         |            |                            |          |                                 |        |                                        |                                 |
| Firmware Upload            |            |                            |          |                                 |        |                                        |                                 |
| File Management            |            |                            |          |                                 |        |                                        |                                 |
| Logs                       |            |                            |          |                                 |        |                                        |                                 |
| UPS Log                    |            |                            |          |                                 |        |                                        |                                 |
| UPS Statistics Log         |            |                            |          |                                 |        |                                        |                                 |
| Event Log                  |            |                            |          |                                 |        |                                        |                                 |
| System Log                 |            |                            |          |                                 |        |                                        |                                 |
| < >                        | <          |                            |          |                                 |        |                                        | >                               |
|                            |            |                            |          |                                 |        |                                        | 🔍 100% 🔻                        |

Diagram 3.1.4

#### 3.1.5 SNMPv1/2 Configuration

NMC Support SNMPv1 and SNMPv2 monitor, refer to Diagram 3.1.5. User can set SNMPv1 and SNMPv2 community strings.

The default public community string is public. And the private community string is private.

| (→)  ttp://172.18.139.6   | i0/authority_ok.html              | etwork Management C × |                                                    | - □ ×      |
|---------------------------|-----------------------------------|-----------------------|----------------------------------------------------|------------|
|                           | NETWORK MANAGEMENT CAR            | D FOR UPS             | ON-LINE<br>Location: Office<br>22/01/2014 13:41:20 |            |
| UPS Monitoring            | Settings » SNMPv1/2 Configuration |                       |                                                    | help       |
| UPS Status                | SNMPv1/2 Community Strings        |                       |                                                    |            |
| UPS Alarm                 | Public Community String           |                       |                                                    |            |
| UPS Parameters            | Private Community Otring          |                       | _                                                  |            |
| UPS Powered Devices       | Private Community String          |                       |                                                    |            |
| UPS Identification        |                                   |                       |                                                    | Submit     |
| UPS Management            |                                   |                       |                                                    |            |
| UPS Battery Test          |                                   |                       |                                                    |            |
| UPS Battery Test Schedule |                                   |                       |                                                    |            |
| SNMP TRAP Receivers       |                                   |                       |                                                    |            |
| UPS Configuration         |                                   |                       |                                                    |            |
| UPS Control               |                                   |                       |                                                    |            |
| UPS Shutdown              |                                   |                       |                                                    |            |
| Shutdown Schedule         |                                   |                       |                                                    |            |
| Settings                  |                                   |                       |                                                    |            |
| NMC System                |                                   |                       |                                                    |            |
| Reboot System             |                                   |                       |                                                    |            |
| Access Control            |                                   |                       |                                                    |            |
| Date and Time             |                                   |                       |                                                    |            |
| SNMPv1/2 Configuration    |                                   |                       |                                                    |            |
| Wake On LAN               |                                   |                       |                                                    |            |
| Email Notification        |                                   |                       |                                                    |            |
| Firmware Upload           |                                   |                       |                                                    |            |
| File Management           |                                   |                       |                                                    |            |
| Logs                      |                                   |                       |                                                    |            |
| UPS Log                   |                                   |                       |                                                    |            |
| UPS Statistics Log        |                                   |                       |                                                    |            |
| Event Log                 |                                   |                       |                                                    |            |
| System Log                |                                   |                       |                                                    |            |
| < >>                      |                                   |                       |                                                    |            |
|                           |                                   |                       |                                                    | 🍕 100% 🔻 🖽 |

Diagram 3.1.5

#### 3.1.6 SNMPv3 User Management

To enhance security users can enable SNMPv3 management mechanism, NMC can add SNMPv3 user through setting user name and validate password.

Enter Settings  $\rightarrow$ NMC System, select SNMP Support to SNMPv3, the SNMPv3 menu option will appear to the left window, and then select settings  $\rightarrow$ SNMPv3 USM Table to add SNMPv3 user, refer to Diagram 3.1.6.

User need set SNMPv3 user name, Authentication password, Private password, Security level, Authentication, User status.

Security level can choose no Authentication no Private password, Authentication but no Private, or both Authentication and Private password;

Authentication is MD5 encryption mode;

User status can choose enable or disable.

|                           |                     |                   |                             |                               |                                | - 0 <b>x</b> |
|---------------------------|---------------------|-------------------|-----------------------------|-------------------------------|--------------------------------|--------------|
|                           | 0/authority_ok.html | 5 <del>-</del> Q  | <i>ể</i> Network Management | C ×                           |                                | 🔒 🛠 🐯        |
|                           | N                   | ETWORK MANAGEMENT | CARD FOR UPS                | ON-LIN<br>Location<br>22/01/: | :<br>: Office<br>2014 13:42:58 |              |
| UPS Monitoring            | Settings » SNMPv3   | USM Table         |                             |                               |                                | help         |
| UPS Status                |                     | Authentication    |                             |                               |                                |              |
| UPS Alarm                 | User Name           | Password          | Private Password            | Security Level                | Authentication                 | User Status  |
| UPS Parameters            |                     |                   |                             | noAuthNoPriv 🗸                | HMAC-MD5 🗸                     | Disable 🗸    |
| UPS Powered Devices       |                     |                   |                             | noAuthNoPriv V                | HMAC-MD5                       | Disable 🗸    |
| UPS Identification        |                     |                   |                             |                               | HMAC-MD5                       | Disable 🗙    |
| UPS Management            |                     |                   |                             | no AuthNo Driv                |                                | Disable 1    |
| UPS Battery Test          |                     |                   |                             |                               | HMAC-MD5 V                     | Disable V    |
| UPS Battery Test Schedule |                     |                   |                             | noAuthNoPriv V                | HMAC-MD5 V                     | Disable 🗸    |
| SNMP TRAP Receivers       |                     |                   |                             | noAuthNoPriv 🗸                | HMAC-MD5                       | Disable 🔽    |
| UPS Configuration         |                     |                   |                             | noAuthNoPriv 🗸                | HMAC-MD5 🔽                     | Disable 🔽    |
| UPS Control               |                     |                   |                             | noAuthNoPriv 🗸                | HMAC-MD5 🔽                     | Disable 🗸    |
| OPS Shutdown              |                     |                   | Save                        |                               |                                |              |
| Soutingo                  |                     |                   |                             |                               |                                |              |
| Setungs                   |                     |                   |                             |                               |                                |              |
| Pohoot System             |                     |                   |                             |                               |                                |              |
| Access Control            |                     |                   |                             |                               |                                |              |
| Date and Time             |                     |                   |                             |                               |                                |              |
| SNMPv3 USM Table          |                     |                   |                             |                               |                                |              |
| Wake On LAN               |                     |                   |                             |                               |                                |              |
| Email Notification        |                     |                   |                             |                               |                                |              |
| Firmware Upload           |                     |                   |                             |                               |                                |              |
| File Management           |                     |                   |                             |                               |                                |              |
| Logs                      |                     |                   |                             |                               |                                |              |
| UPS Log                   |                     |                   |                             |                               |                                |              |
| UPS Statistics Log        |                     |                   |                             |                               |                                |              |
| Event Log                 |                     |                   |                             |                               |                                |              |
| System Log                |                     |                   |                             |                               |                                |              |
| < >                       | <                   |                   |                             |                               |                                | >            |
|                           |                     |                   |                             |                               |                                | 💐 100% 🔻 🔐   |

Diagram 3.1.6

# 3.1.7 Wake On LAN

Wake On LAN menu can be accessed by **Settings**->**Wake On LAN.** This menu is used to start up client computer from network by MAC address. When the client PC shutdown cause of UPS shutdown events, "Wake On LAN" packet will send to client to start up PC after shutdown events returned the normal. User can set almost 16 MAC address of client from this page. Refer to Diagram 3.1.7.

|                           | 50/authority_ok.l | html .            | ♀ ¢ 🤗 Network Ma   | nagement C × |                                     |                     | - □ ×      |
|---------------------------|-------------------|-------------------|--------------------|--------------|-------------------------------------|---------------------|------------|
|                           |                   | NETWORK MANA      | GEMENT CARD FOR UP | PS           | ON-LINE<br>Location: C<br>22/01/201 | ffice<br>4 13:43:30 |            |
| UPS Monitoring            | Settings » V      | Vake On LAN       |                    |              |                                     |                     | help       |
| UPS Status                | Index             | MAC Address       |                    | Description  |                                     | Actions             |            |
| UPS Alarm                 | 1                 | 00:20:85:f7:10:0b |                    | test 1       |                                     | Disable V           |            |
| UPS Parameters            | 2                 | 00:20:85:57:10:0c |                    | tost 2       |                                     | Disable X           |            |
| UPS Powered Devices       | 2                 | 00.20.00.01.10.00 |                    | IGST Z       |                                     | Disable V           |            |
| UPS Identification        | 3                 |                   |                    |              |                                     |                     |            |
| UPS Management            | 4                 |                   |                    |              |                                     | Disable 🗸           |            |
| UPS Battery Test          | 5                 |                   |                    |              |                                     | Disable 🗸           |            |
| UPS Battery Test Schedule | 6                 |                   |                    |              |                                     | Disable 🗸           |            |
| SNMP TRAP Receivers       | 7                 |                   |                    |              |                                     | Disable 🗸           |            |
| UPS Configuration         | 8                 |                   |                    |              |                                     | Disable 🗸           |            |
|                           | 9                 |                   |                    |              |                                     | Disable 🗸           |            |
| OPS Shutdown              | 10                |                   |                    |              |                                     | Disable V           |            |
| Shutdown Schedule         | 11                |                   |                    |              |                                     | Disable             |            |
| Setungs                   | 10                |                   |                    |              |                                     |                     |            |
| Rebest System             | 12                |                   |                    |              |                                     |                     |            |
| Access Control            | 13                |                   |                    |              |                                     | Disable 🗸           |            |
| Date and Time             | 14                |                   |                    |              |                                     | Disable 🔽           |            |
| SNMDv3 IISM Table         | 15                |                   |                    |              |                                     | Disable 🗸           |            |
| Wake On LAN               | 16                |                   |                    |              |                                     | Disable 🗸           |            |
| Email Notification        |                   |                   |                    |              |                                     |                     | Test Save  |
| Firmware Upload           |                   |                   |                    |              |                                     |                     |            |
| File Management           |                   |                   |                    |              |                                     |                     |            |
| Logs                      |                   |                   |                    |              |                                     |                     |            |
| UPS Log                   |                   |                   |                    |              |                                     |                     |            |
| UPS Statistics Log        |                   |                   |                    |              |                                     |                     |            |
| Event Log                 |                   |                   |                    |              |                                     |                     |            |
| System Log                |                   |                   |                    |              |                                     |                     |            |
| < >                       |                   |                   |                    |              |                                     |                     |            |
|                           |                   |                   |                    |              |                                     |                     | 🔍 100% 🔻 🔡 |

Diagram 3.1.7

#### 3.1.8 Firmware Upload menu

Firmware upload menu can be accessed by **Settings**→**Firmware Upload**. This menu offers upload NMC firmware via web browser. When user is going to upload NMC firmware, user has to become administrator of NMC first. The default name is "*root*", and the default password is "*password*" for login as administrator. Regarding upload NMC firmware procedure, please refer to the file *NMC Firmware Upgrade SOP.pdf* for detail information.

#### 3.1.9 File Management menu

NMC file management menu can be accessed by **Settings**→**File Management**. The function of this menu is uploading files for the same configuration for different NMC. Only *confsnmp.cfg* (about NMC parameters) and *confups.cfg* (about UPS parameters set by NMC) these two files are available for application. After uploaded files NMC has to reboot immediately to make new configuration active. Regarding to reboot NMC system via web browser, please refer to section 3.1.9 and for reboot NMC system via serial COM port, please refer to item 14 in section 2.1. Furthermore it also can reboot NMC system manually by pull-out and push-in NMC from the intelligent slot of UPS.

Note: Once .cfg file is deleted, and then reboots NMC system. The configuration of NMC system and UPS will be back to the default setting.

If user would like to save .cfg and .csv file on local computer, it can be achieved by click the file name directly.

#### 3.1.10 System Log menu

NMC system log menu can be accessed by **Logs→System Log**. The menu allows user to view NMC system logs. Please refer to diagram 3.1.10.

|                           | Second P          | the state of the | to section 3.1.8 and for relocal MAC system on setting                          |            |
|---------------------------|-------------------|------------------|---------------------------------------------------------------------------------|------------|
|                           | .60/authority_ok. | html             | P → C                                                                           | fir 🖈 🔅    |
|                           |                   | NET              | NORK MANAGEMENT CARD FOR UPS ON-LINE<br>Location: Office<br>22/01/2014 13:44:06 |            |
| UPS Monitoring            | Logs » Syst       | em Log           |                                                                                 | help       |
| UPS Status                | Date              | Time             | Description                                                                     |            |
| UPS Alarm                 | 25/12/2013        | 08:40:39         | System manual restarted by user                                                 |            |
| UPS Parameters            | 25/12/2013        | 00.40.33         | System started                                                                  |            |
| UPS Powered Devices       | 25/12/2013        | 00.41.32         | System stated.                                                                  |            |
| UPS Identification        | 25/12/2013        | 08.51.03         | EMP connected                                                                   |            |
| UPS Management            | 25/12/2013        | 08:52:38         |                                                                                 |            |
| UPS Battery Test          | 25/12/2013        | 08:54:15         | EMP connected                                                                   |            |
| UPS Battery Test Schedule | 25/12/2013        | 08:55:13         | EMP removed                                                                     |            |
| SNMP TRAP Receivers       | 31/12/2013        | 13:12:41         | System started.                                                                 |            |
| UPS Configuration         | 02/01/2014        | 09:04:45         | Firmware upgrade begin.                                                         |            |
| UPS CONTO                 | 02/01/2014        | 09:04:45         | Firmware upgraded.                                                              |            |
| Shutdown Schodulo         | 02/01/2014        | 09:05:38         | System started.                                                                 |            |
| Settings                  | 02/01/2014        | 09:09:22         | Firmware upgrade begin.                                                         |            |
| NMC System                | 02/01/2014        | 09:09:22         | Firmware upgraded.                                                              |            |
| Reboot System             | 01/01/1970        | 00:00:00         | System manual restarted by user.                                                |            |
| Access Control            | 02/01/2014        | 09:12:10         | System started.                                                                 |            |
| Date and Time             | 03/01/2014        | 07:55:01         | System started.                                                                 |            |
| SNMPv3 USM Table          | 05/01/2014        | 22:19:50         | System started.                                                                 |            |
| Wake On LAN               | 01/01/1970        | 00:00:00         | System manual restarted by user.                                                |            |
| Email Notification        | 08/01/2014        | 12:27:06         | System started.                                                                 |            |
| Firmware Upload           | 09/01/2014        | 13:09:24         | System started.                                                                 |            |
| File Management           | 09/01/2014        | 13:23:38         | -<br>Firmware upgrade begin.                                                    |            |
| Logs                      | 09/01/2014        | 13:23:38         | Firmware upgraded                                                               |            |
| UPS Log                   | 09/01/2014        | 13:24:34         | System started                                                                  |            |
| UPS Statistics Log        | 09/01/2014        | 13:27:50         | Firmware upgrade begin                                                          |            |
| Event Log                 | 09/01/2014        | 12:27:50         | Firmware upgrave begin.                                                         |            |
| System Log                | 09/01/2014        | 10:27:00         | Custom started                                                                  |            |
| < >                       | 09/01/2014        | 13.28.40         | oystern starteu.                                                                |            |
|                           |                   |                  |                                                                                 | 🔍 100% 🛛 👻 |

Diagram 3.1.10

## 3.1.11 Reboot system menu

NMC reboot system menu can be accessed by **Setting→Reboot System**. The menu offers a function for user to reboot NMC system if it is necessary. When user is going to reboot NMC system, user has to become administrator of NMC first. The default name is "*root*" and the default password is "*password*" for login as administrator.

#### 3.1.12 Access Control

SNMP/Web Access Table menu can be accessed by **Setting→Access Control**. This menu displays a list of the workstations enabled access to NMC. User can enter workstation's IP address in IP Address column. 0.0.0.0 means entry not configured. User can choose access type in Access Type column, the available options are: Enable/Disable. "Enable" means the entry IPs have access to visit NMC via web or SNMP, "Disable" means the entry IPs have no access to visit NMC. For example, an entry 192.168.1.255 means the client with the IP address within the range from 192.168.1.0 to 192.168.1.255 become the management station with the access type set by Administrator. Please note 255.255.255.255 grant the access right to all IP. Please refer to diagram 3.1.12.

Change Password menu can be accessed by **Setting** $\rightarrow$ **Access Control**. User can change password in this menu. Default password is "password"  $_{\circ}$  If user forget password, can enter "B56hefT23st0" in console as password. Please refer to diagram 3.1.12, 3.1.13

| <ul> <li>              ・・・・・・・・・・・・・・・・・・・・・・・・・</li></ul> | Not secure   172.18. | 139.52/authority_ok_with_pas<br>JOE 主页 🛛 Timesheet - 创建日 | ssword.html           | gle 副弟 🗋 xStorage-EthernetC 🗋 Home | - PQD APAC | 🛱 JIRA 🗋 3GI                   | CloudCard - All                        | T service D JOE - Inf | ormation T | 含 <u>1</u><br>> | 🗟 🔹 …  |
|------------------------------------------------------------|----------------------|----------------------------------------------------------|-----------------------|------------------------------------|------------|--------------------------------|----------------------------------------|-----------------------|------------|-----------------|--------|
|                                                            |                      | NET                                                      | TWORK MANAGEMENT CARD | FOR UPS                            |            | ON-LINE<br>Location<br>2020/1: | :<br>: test-ups-local<br>L/03 10:46:06 | ion-123456<br>Logout  |            |                 |        |
| UPS Monitoring                                             | Settings » Access    | Control                                                  |                       |                                    |            |                                |                                        |                       |            |                 | help   |
| UPS Status                                                 | SNMP/Web Acc         | ess Table                                                |                       |                                    |            |                                |                                        |                       |            |                 |        |
| UPS Alarm                                                  | Index                | IP Address                                               |                       |                                    |            |                                | Access Typ                             |                       |            |                 |        |
| UPS Parameters                                             | 1                    | 0.0.0.0                                                  |                       |                                    |            |                                | Enable ¥                               | -                     |            |                 |        |
| UPS Powered Devices                                        | 2                    | 0.0.0.0                                                  |                       |                                    |            |                                | Enable Y                               |                       |            |                 |        |
| UPS Identification                                         |                      | 0.0.0.0                                                  |                       |                                    |            |                                | Enable +                               |                       |            |                 |        |
| UPS Management                                             | 3                    | 0.0.0.0                                                  |                       |                                    |            |                                | Crable V                               |                       |            |                 |        |
| UPS Battery test                                           | 4                    | 0.0.0.0                                                  |                       |                                    |            |                                | Enablé V                               |                       |            |                 |        |
| SNMP TRAP Receivers                                        | 0                    | 0.0.0.0                                                  |                       |                                    |            |                                | Enable V                               |                       |            |                 |        |
| UPS Configuration                                          | 6                    | 0.0.0.0                                                  |                       |                                    |            |                                | Enable V                               |                       |            |                 |        |
| UPS Control                                                | 7                    | 0.0.0.0                                                  |                       |                                    |            |                                | Enable V                               |                       |            |                 |        |
| UPS Shutdown                                               | 8                    | 0.0.0.0                                                  |                       |                                    |            |                                | Enable 🛩                               |                       |            |                 |        |
| Shutdown Schedule                                          |                      |                                                          |                       |                                    |            |                                |                                        |                       |            |                 | Submit |
| Settings                                                   | Change Passwo        | ord                                                      |                       |                                    |            |                                |                                        |                       |            |                 |        |
| NMC System                                                 | Enter New Password   |                                                          |                       |                                    |            |                                |                                        |                       |            |                 |        |
| Reboot System                                              | Confirm Password     |                                                          |                       |                                    |            |                                |                                        |                       |            |                 |        |
| Access Control                                             |                      |                                                          |                       |                                    |            |                                |                                        |                       |            |                 | Submit |
| SNMD/211SM Table                                           |                      |                                                          |                       |                                    |            |                                |                                        |                       |            |                 |        |
| Wake On LAN                                                |                      |                                                          |                       |                                    |            |                                |                                        |                       |            |                 |        |
| Email Notification                                         |                      |                                                          |                       |                                    |            |                                |                                        |                       |            |                 |        |
| Firmware Upload                                            | 1                    |                                                          |                       |                                    |            |                                |                                        |                       |            |                 |        |
| File Management                                            | 1                    |                                                          |                       |                                    |            |                                |                                        |                       |            |                 |        |
| Logs                                                       | 1                    |                                                          |                       |                                    |            |                                |                                        |                       |            |                 |        |
| UPS Log                                                    |                      |                                                          |                       |                                    |            |                                |                                        |                       |            |                 |        |
| UPS Statistics Log                                         |                      |                                                          |                       |                                    |            |                                |                                        |                       |            |                 |        |
| Event Log                                                  |                      |                                                          |                       |                                    |            |                                |                                        |                       |            |                 |        |
| System Log                                                 |                      |                                                          |                       |                                    |            |                                |                                        |                       |            |                 |        |
|                                                            |                      |                                                          |                       |                                    |            |                                |                                        |                       |            |                 |        |
|                                                            |                      |                                                          |                       |                                    |            |                                |                                        |                       |            |                 |        |
|                                                            |                      |                                                          |                       |                                    |            |                                |                                        |                       |            |                 |        |
|                                                            |                      |                                                          |                       |                                    |            |                                |                                        |                       |            |                 |        |
|                                                            |                      |                                                          |                       |                                    |            |                                |                                        |                       |            |                 |        |
|                                                            |                      |                                                          |                       |                                    |            |                                |                                        |                       |            |                 |        |
|                                                            |                      |                                                          |                       |                                    |            |                                |                                        |                       |            |                 |        |
|                                                            |                      |                                                          |                       |                                    |            |                                |                                        |                       |            |                 |        |
|                                                            |                      |                                                          |                       |                                    |            |                                |                                        |                       |            |                 |        |

Diagram 3.1.12

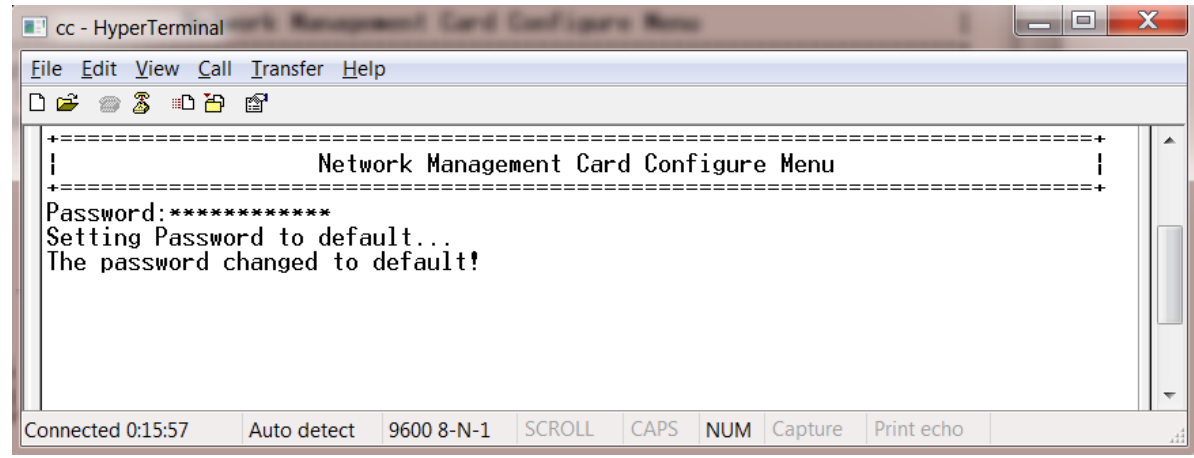

Diagram 3.1.13

# 3.2 UPS monitoring via web browser

#### 3.2.1 UPS Status menu

UPS status menu can be accessed by **UPS Monitoring** $\rightarrow$ **UPS Status**. User can view real-time operating status of the UPS from the web page directly. Please refer to diagram 3.2.1.

Load Segment 1 This shows the current status of load segment 1. Load Segment 2 This shows the current status of load segment 2

| C C A http://172.18.            | 139.91/authority_ok.html    | C Network Management Card × |                                                        |
|---------------------------------|-----------------------------|-----------------------------|--------------------------------------------------------|
| <u>File Edit View Favorites</u> | <u>T</u> ools <u>H</u> elp  |                             |                                                        |
|                                 |                             |                             |                                                        |
|                                 | NETWORK MANAGEMEN           | NT CARD FOR UPS             | ON-LINE<br>Location: lab123rtet<br>28/10/2015 10:43:01 |
| UPS Monitoring                  | UPS Monitoring » UPS Status |                             | help                                                   |
| UPS Status                      |                             |                             |                                                        |
| UPS Alarm                       | UPS Status                  | Line                        |                                                        |
| UPS Parameters                  | UPS Temperature             | 26.9 °C                     |                                                        |
| UPS Powered Devices             | Input                       |                             |                                                        |
| UPS Management                  | Voltage                     | 228.9 V                     |                                                        |
| UPS Battery Test                | Frequency                   | 50.0 Hz                     |                                                        |
| UPS Battery Test Schedule       | Output                      |                             |                                                        |
| SNMP TRAP Receivers             | Load(%)                     | 0                           |                                                        |
| UPS Configuration               | Voltage                     | 219.8 V                     |                                                        |
| UPS Control                     | Frequency                   | 50.0 Hz                     |                                                        |
| UPS Shutdown                    | Battery                     |                             |                                                        |
| Shutdown Schedule               | Status                      | Battery Normal              |                                                        |
| Settings                        | Capacity(%)                 | 83                          |                                                        |
| NMC System                      | Voltage                     | 55 6 V                      |                                                        |
| Reboot System                   | Time On Ratton              | 00-00-00                    |                                                        |
| Access Control                  | Pades Time                  | 00.00                       |                                                        |
| SNMPy1/2 Configuration          | Васкир Піте                 | 04:52:30                    |                                                        |
| Wake On LAN                     | Load Segment                |                             |                                                        |
| Email Notification              | Load Segment 1              | On                          |                                                        |
| Firmware Upload                 | Load Segment 2              | On                          |                                                        |
| File Management                 |                             |                             |                                                        |

Diagram 3.2.1

### 3.2.2 UPS Alarm menu

UPS Alarm menu can be accessed by **UPS Monitoring→UPS Alarm**. User can view the current warning of UPS on the interface. Please refer to diagram 3.2.2.

| A () (A http://172.18.139.6 | 0/authority_ok.html  | タマ C A Network Management                       | C X                                                | ☆☆         |
|-----------------------------|----------------------|-------------------------------------------------|----------------------------------------------------|------------|
|                             |                      |                                                 |                                                    | 00 00 101  |
|                             | NET                  | VORK MANAGEMENT CARD FOR UPS                    | ON-LINE<br>Location: Office<br>22/01/2014 13:44:39 |            |
| UPS Monitoring              | UPS Monitoring » UPS | Alarm                                           |                                                    | help       |
| UPS Status                  | Date and Time        | Description                                     |                                                    | Severity   |
| UPS Alarm                   | 21/01/2014 13:56:32  | The LIPS temperature is over the setting limit  |                                                    | WARNING    |
| UPS Parameters              | 2 10 1/2014 13:30:32 | The of o temperature is over the setting innit. |                                                    | WARNING    |
| UPS Powered Devices         |                      |                                                 |                                                    |            |
| UPS Identification          |                      |                                                 |                                                    |            |
| UPS Management              |                      |                                                 |                                                    |            |
| UPS Battery Test            |                      |                                                 |                                                    |            |
| UPS Battery Test Schedule   |                      |                                                 |                                                    |            |
| SNMP TRAP Receivers         |                      |                                                 |                                                    |            |
| UPS Configuration           |                      |                                                 |                                                    |            |
| UPS Control                 |                      |                                                 |                                                    |            |
| UPS Shutdown                |                      |                                                 |                                                    |            |
| Shutdown Schedule           |                      |                                                 |                                                    |            |
| Settings                    |                      |                                                 |                                                    |            |
| NMC System                  |                      |                                                 |                                                    |            |
| Reboot System               |                      |                                                 |                                                    |            |
| Access Control              |                      |                                                 |                                                    |            |
| Date and Time               |                      |                                                 |                                                    |            |
| SNMPv3 USM Table            |                      |                                                 |                                                    |            |
|                             |                      |                                                 |                                                    |            |
| Email Notification          |                      |                                                 |                                                    |            |
| Firmware Upload             |                      |                                                 |                                                    |            |
|                             |                      |                                                 |                                                    |            |
|                             |                      |                                                 |                                                    |            |
|                             |                      |                                                 |                                                    |            |
|                             |                      |                                                 |                                                    |            |
| System Log                  |                      |                                                 |                                                    |            |
| System Log                  |                      |                                                 |                                                    |            |
|                             | 1                    |                                                 |                                                    | 100% -     |
|                             |                      |                                                 |                                                    | 🔍 100% 🔻 🔡 |

#### Diagram 3.2.2

#### 3.2.3 UPS Parameters menu

UPS Parameters menu can be accessed by **UPS Monitoring** $\rightarrow$ **UPS Parameters**. User can view the rating parameters of UPS on the interface. Such as rating output voltage, rating output frequency, rating output power, different parameters shown on the interface is depended on different UPS type. Please refer to diagram 3.2.3.

|                           | 8/ ・ ・ ク マ 🧭 Network Management Card 😕 | r ि ☆ ई                                    |
|---------------------------|----------------------------------------|--------------------------------------------|
|                           |                                        |                                            |
|                           |                                        | ON-LINE                                    |
|                           | NETWORK MANAGEMENT CARD FOR UPS        | Location: CT Office<br>2017/09/13 09:14:03 |
| UPS Monitoring            | UPS Monitoring » UPS Parameters        | help                                       |
| UPS Status                | Output Rating Voltage                  | 220.0 V                                    |
| UPS Alarm                 | Output Rating Frequency                | 50.0 Hz                                    |
| UPS Parameters            | Output Rating VA                       | 3000 \/A                                   |
| UPS Powered Devices       | Ouput Nating VA                        | 3000 VA                                    |
| UPS Identification        |                                        |                                            |
| UPS Management            |                                        |                                            |
| UPS Battery Test          |                                        |                                            |
| UPS Battery Test Schedule |                                        |                                            |
| SNMP TRAP Receivers       |                                        |                                            |
| UPS Configuration         |                                        |                                            |
| UPS Control               |                                        |                                            |
| UPS Shutdown              |                                        |                                            |
| Shutdown Schedule         |                                        |                                            |
| Settings                  |                                        |                                            |
| NMC System                |                                        |                                            |
| Reboot System             |                                        |                                            |
| Access Control            |                                        |                                            |
| Date and Time             |                                        |                                            |
| SNMPv3 USM Table          |                                        |                                            |
| Wake On LAN               |                                        |                                            |
| Email Notification        |                                        |                                            |
| Firmware Upload           |                                        |                                            |
| File Management           |                                        |                                            |
| Logs                      |                                        |                                            |
| UPS Log                   |                                        |                                            |
| UPS Statistics Log        |                                        |                                            |
| Event Log                 |                                        |                                            |
| System Log                |                                        |                                            |
| < >                       |                                        |                                            |

Diagram 3.2.3

#### 3.2.4 UPS Powered Devices Menu

UPS Powered Devices menu can be accessed by **UPS Monitoring→UPS Powered Devices**. The table shows the amount of computers with SPS (System Protect Software) connected with NMC. Once UPS output is abnormal, NMC will send shutdown command to the computer with SPS, and computer will be shut down safely by SPS.

User can test remote computer with SPS shutdown function by configure test event.

Please refer to diagram 3.2.4.

|                           | http://             |                     |                                 |                                                    |
|---------------------------|---------------------|---------------------|---------------------------------|----------------------------------------------------|
| 🗲 🕣 🏉 http://172.18.139.6 | 0/authority_ok.html | 5 - Q               | 🤗 Network Management C 🗙        |                                                    |
|                           | ,                   | NETWORK MANAGEMENT  | CARD FOR UPS                    | ON-LINE<br>Location: Office<br>22/01/2014 13:46:41 |
| UPS Monitoring            | UPS Monitoring »    | UPS Powered Devices |                                 | help                                               |
| UPS Status                |                     |                     |                                 |                                                    |
| UPS Alarm                 |                     |                     |                                 |                                                    |
| UPS Parameters            | The amount of conne | cted devices is:    | 1                               |                                                    |
| UPS Powered Devices       | Index               | IP Address          | Host Name                       | Date Time                                          |
| UPS Identification        | 1 172.1             | 18.139.21           | BAOCNWHP3004159.napa.ad.etn.com | 22/01/2014 13:46:31                                |
| UPS Management            |                     |                     |                                 | · · · · · · · · · · · · · · · · · · ·              |
| UPS Battery Test          | Remote PC Shutdow   | n Test              | C Failed 🗸                      | Submit                                             |
| UPS Battery Test Schedule |                     |                     |                                 |                                                    |
| SNMP TRAP Receivers       |                     |                     |                                 |                                                    |
| UPS Configuration         |                     |                     |                                 |                                                    |
| UPS Control               |                     |                     |                                 |                                                    |
| Shutdown Schodulo         |                     |                     |                                 |                                                    |
| Settings                  |                     |                     |                                 |                                                    |
| NMC System                |                     |                     |                                 |                                                    |
| Reboot System             |                     |                     |                                 |                                                    |
| Access Control            |                     |                     |                                 |                                                    |
| Date and Time             |                     |                     |                                 |                                                    |
| SNMPv3 USM Table          |                     |                     |                                 |                                                    |
| Wake On LAN               |                     |                     |                                 |                                                    |
| Email Notification        |                     |                     |                                 |                                                    |
| Firmware Upload           |                     |                     |                                 |                                                    |
| File Management           |                     |                     |                                 |                                                    |
| Logs                      |                     |                     |                                 |                                                    |
| UPS Log                   |                     |                     |                                 |                                                    |
| UPS Statistics Log        |                     |                     |                                 |                                                    |
| Event Log                 |                     |                     |                                 |                                                    |
| System Log                |                     |                     |                                 |                                                    |
|                           |                     |                     |                                 |                                                    |
|                           |                     |                     |                                 | 🔍 100% 🔻 🖽                                         |

Diagram 3.2.4

# 3.2.5 UPS Identification menu

UPS Identification menu can be accessed by **UPS Monitoring→UPS Identification**. There will be UPS type, UPS description (refer to section 3.1.1), UPS firmware version, NMC firmware version and MAC address. Please refer to diagram 3.2.5.

| A http://172.18.139.6     | i0/authority ok.html Ω ▼ ¢          |                                                                                                    |                                                    |            |
|---------------------------|-------------------------------------|----------------------------------------------------------------------------------------------------|----------------------------------------------------|------------|
|                           |                                     | Contraction of the second second seco |                                                    |            |
|                           | NETWORK MANAGEMEN                   | T CARD FOR UPS                                                                                                    | ON-LINE<br>Location: Office<br>22/01/2014 13:47:02 |            |
| UPS Monitoring            | UPS Monitoring » UPS Identification |                                                                                                    |                                                    | help       |
| UPS Status                | UPS                                 |                                                                                                    |                                                    |            |
| UPS Alarm                 | UPS Model                           | ON-LINE                                                                                                    |                                                    |            |
| UPS Parameters            | UPS Description                     |                                                                                                    |                                                    |            |
| UPS Powered Devices       | Firmware Version                    | 05517-0200                                                                                                    |                                                    |            |
| UPS Identification        | Filliwale version                   | 05517-0200                                                                                                    |                                                    |            |
| UPS Management            | Network Management Card             |                                                                                                    |                                                    |            |
| UPS Battery Test          | Firmware Version                    | 1.4.0.2                                                                                                    |                                                    |            |
| UPS Battery Test Schedule | MAC Address                         | 00:20:85:F7:11:12                                                                                                    |                                                    |            |
| SNMP TRAP Receivers       |                                     |                                                                                                    |                                                    |            |
| UDS Control               |                                     |                                                                                                    |                                                    |            |
|                           |                                     |                                                                                                    |                                                    |            |
| Shutdown Schedule         |                                     |                                                                                                    |                                                    |            |
| Settings                  |                                     |                                                                                                    |                                                    |            |
| NMC System                |                                     |                                                                                                    |                                                    |            |
| Reboot System             |                                     |                                                                                                    |                                                    |            |
| Access Control            |                                     |                                                                                                    |                                                    |            |
| Date and Time             |                                     |                                                                                                    |                                                    |            |
| SNMPv3 USM Table          |                                     |                                                                                                    |                                                    |            |
| Wake On LAN               |                                     |                                                                                                    |                                                    |            |
| Email Notification        |                                     |                                                                                                    |                                                    |            |
| Firmware Upload           |                                     |                                                                                                    |                                                    |            |
| File Management           |                                     |                                                                                                    |                                                    |            |
| Logs                      |                                     |                                                                                                    |                                                    |            |
| UPS Log                   |                                     |                                                                                                    |                                                    |            |
| UPS Statistics Log        |                                     |                                                                                                    |                                                    |            |
| Event Log                 |                                     |                                                                                                    |                                                    |            |
| System Log                |                                     |                                                                                                    |                                                    |            |
| < >                       |                                     |                                                                                                    |                                                    |            |
|                           |                                     |                                                                                                    |                                                    | 🔍 100% 🔻 💡 |

Diagram 3.2.5

#### 3.2.6 UPS Log menu

UPS Log menu can be accessed by Logs→UPS Log. There are two hundred latest data logs shown on the interface at most. Please refer to diagram 3.2.6. User can export *upsdata.csv* file to view more data logs from file management interface, please refer to section 3.1.7.

|                           | 60/authority_ol | c.html   |         | <u>م</u> ۲ - ۵ | 🗿 Network N | lanagement C | ×           |                                               | - • • •                  | x<br>Ø       |
|---------------------------|-----------------|----------|---------|----------------|-------------|--------------|-------------|-----------------------------------------------|--------------------------|--------------|
|                           |                 | NE       | TWORK M | ANAGEMENT      | CARD FOR U  | JPS          |             | ON-LINE<br>Location: Office<br>22/01/2014 13: | 47:22                    |              |
| UPS Monitoring            | Logs » UP       | S Loa    |         |                |             |              |             |                                               | help                     |              |
| UPS Status                |                 |          |         |                |             |              |             |                                               |                          |              |
| UPS Alarm                 |                 |          |         |                |             |              |             |                                               |                          |              |
| UPS Parameters            | Date            | Time     | 1       | nput           |             | Output       |             | E                                             | attery                   |              |
| UPS Powered Devices       |                 |          | Voltage | Frequency      | Voltage     | Frequency    | Load<br>(%) | Capacity(%)                                   | Time On Battery<br>(min) |              |
| UPS Identification        | 22/01/2014      | 10:28:10 | 222.4   | 49.9           | 220.0       | 50.0         | 0           | 100                                           | 0.0                      |              |
| UPS Management            | 22/01/2014      | 10:29:10 | 222.0   | 50.0           | 220.0       | 49.9         | 0           | 100                                           | 0.0                      | -            |
| UPS Battery Test          | 22/01/2014      | 10:30:10 | 221.8   | 49.9           | 219.6       | 50.0         | 0           | 100                                           | 0.0                      | -            |
| UPS Battery Test Schedule | 22/01/2014      | 10:31:10 | 221.6   | 49.9           | 220.3       | 50.0         | 0           | 100                                           | 0.0                      | -            |
| SNMP TRAP Receivers       | 22/01/2014      | 10:01:10 | 221.0   | 40.0<br>E0.0   | 220.0       | 50.0         | 0           | 100                                           | 0.0                      | -            |
| UPS Configuration         | 22/01/2014      | 10.32.10 | 220.0   | 50.0           | 219.0       | 50.0         | 0           | 100                                           | 0.0                      | -            |
| UPS Control               | 22/01/2014      | 10:33:10 | 220.3   | 50.0           | 220.0       | 50.1         | 0           | 100                                           | 0.0                      | -            |
| OPS Shutdown              | 22/01/2014      | 10:34:10 | 220.3   | 50.0           | 220.3       | 50.0         | 0           | 100                                           | 0.0                      | -            |
| Sottings                  | 22/01/2014      | 10:35:10 | 220.0   | 50.0           | 220.0       | 50.0         | 0           | 100                                           | 0.0                      | -            |
| NMC System                | 22/01/2014      | 10:36:10 | 220.5   | 49.9           | 220.0       | 49.9         | 0           | 100                                           | 0.0                      | -            |
| Reboot System             | 22/01/2014      | 10:37:10 | 220.7   | 50.0           | 220.0       | 50.0         | 0           | 100                                           | 0.0                      | _            |
| Access Control            | 22/01/2014      | 10:38:10 | 222.8   | 50.0           | 220.0       | 49.9         | 0           | 100                                           | 0.0                      | -            |
| Date and Time             | 22/01/2014      | 10:39:10 | 222.8   | 50.0           | 219.8       | 50.0         | 0           | 100                                           | 0.0                      | _            |
| SNMPv3 USM Table          | 22/01/2014      | 10:40:10 | 222.4   | 50.0           | 220.0       | 50.0         | 0           | 100                                           | 0.0                      |              |
| Wake On LAN               | 22/01/2014      | 10:41:10 | 223.1   | 49.9           | 219.6       | 49.9         | 0           | 100                                           | 0.0                      |              |
| Email Notification        | 22/01/2014      | 10:42:10 | 222.6   | 50.0           | 220.0       | 50.0         | 0           | 100                                           | 0.0                      |              |
| Firmware Upload           | 22/01/2014      | 10:43:10 | 222.0   | 49.9           | 220.0       | 49.9         | 0           | 100                                           | 0.0                      |              |
| File Management           | 22/01/2014      | 10:44:10 | 222.0   | 49.9           | 219.8       | 49.9         | 0           | 100                                           | 0.0                      | 1            |
| Logs                      | 22/01/2014      | 10:45:10 | 222.0   | 50.0           | 220.3       | 49.9         | 0           | 100                                           | 0.0                      |              |
| UPS Log                   | 22/01/2014      | 10:46:10 | 222.0   | 49.9           | 219.8       | 49.9         | 0           | 100                                           | 0.0                      | 1            |
| UPS Statistics Log        | 22/01/2014      | 10:47:10 | 221.6   | 49.9           | 220.5       | 50.0         | 0           | 100                                           | 0.0                      | -            |
| Event Log                 | 22/01/2014      | 10:48:10 | 221.8   | 49.9           | 220.5       | 50.0         | 0           | 100                                           | 0.0                      | -            |
| System Log                | 22/01/2014      | 10:49:10 | 220.7   | 50.0           | 220.3       | 50.0         | 0           | 100                                           | 0.0                      | $\checkmark$ |
| < >                       | 00/04/0044      | 10.50.40 | 000.0   | 50.0           | 000.0       | 10.0         | -           | 400                                           |                          |              |
|                           |                 |          |         |                |             |              |             |                                               | 🔍 100% 🔹                 | •            |

Diagram 3.2.6

#### 3.2.7 UPS Statistics Log menu

UPS Statistics Log menu can be accessed by Logs→UPS Statistics Log. This page shows a statistics log of the UPS parameters taken over a period of time. For each of the UPS parameters, minimum, maximum and the average values is shown in each of the records. Please refer to diagram 3.2.7. Statistics log interval can be changed by modifying the variable "Statistics Log Interval" in "NMC System" page.

| ← → Ø http://172.18.1     | .39.6 | 0/authority_ok | html       | م          | - C 🏉    | Network | c Manag | jement ( | C ×  | -                  |                              | -                  |         | □ <mark>→</mark> | <b>ک</b> |
|---------------------------|-------|----------------|------------|------------|----------|---------|---------|----------|------|--------------------|------------------------------|--------------------|---------|------------------|----------|
|                           |       |                | NETWO      | RK MANAG   | EMENT (  | CARD F  | OR UP   | s        |      | ON-<br>Loca<br>21/ | LINE<br>ation: Of<br>01/2014 | ffice<br>  13:35:4 | 7       |                  |          |
| UPS Parameters            |       | Logs » UP      | S Statisti | cs Log     |          |         |         |          |      |                    |                              |                    |         |                  | /        |
| UPS Powered Devices       |       |                |            |            |          |         |         |          |      |                    |                              |                    |         |                  | -        |
| UPS Identification        |       |                |            |            |          |         |         |          |      |                    |                              |                    |         |                  |          |
| UPS Management            |       | Start          | Start      | End        | End      |         |         |          |      | Innut              |                              |                    |         |                  | đ        |
| UPS Battery Test          |       | Date           | Time       | Date       | Time     | Inp     | ut Volt | tage     | Fi   | requei             | ncy                          | Outp               | out Vol | tage             |          |
| UPS Battery Test Schedule |       |                |            |            |          | Min     | Avg     | Max      | Min  | Avg                | Max                          | Min                | Avg     | Max              |          |
| SNMP TRAP Receivers       |       | 06/01/2014     | 06:20:28   | 06/01/2014 | 07:20:28 | 218.2   | 221.3   | 223.7    | 49.9 | 49.9               | 50.0                         | 221.0              | 221.0   | 222.4            |          |
| UPS Configuration         |       | 06/01/2014     | 07:20:28   | 06/01/2014 | 08:20:28 | 218.2   | 221.6   | 225.1    | 49.9 | 50.0               | 50.0                         | 221.0              | 221.0   | 222.4            |          |
| UPS Control               | _     | 06/01/2014     | 08:20:28   | 06/01/2014 | 09:20:28 | 214.0   | 218.7   | 221.0    | 49.9 | 50.0               | 50.0                         | 221.0              | 221.0   | 222.4            |          |
| UPS Shutdown              | _     | 06/01/2014     | 09:20:28   | 06/01/2014 | 10:20:28 | 212.6   | 217.6   | 219.6    | 49.9 | 49.9               | 50.0                         | 221.0              | 221.0   | 222.4            |          |
| Shutdown Schedule         |       | 06/01/2014     | 10:20:28   | 06/01/2014 | 11:20:28 | 211.2   | 219.5   | 223.7    | 49.9 | 50.0               | 50.0                         | 219.6              | 221.0   | 221.0            |          |
| Settings                  |       | 06/01/2014     | 11:20:28   | 06/01/2014 | 12:20:28 | 215.4   | 222.3   | 223.7    | 49.9 | 49.9               | 50.0                         | 219.6              | 221.0   | 221.0            |          |
| NMC System                | -     | 06/01/2014     | 12:20:28   | 06/01/2014 | 13:20:28 | 215.4   | 220.7   | 223.7    | 49.9 | 49.9               | 50.0                         | 219.6              | 220.9   | 221.0            |          |
| Reboot System             | -     | 06/01/2014     | 13:20:28   | 06/01/2014 | 14:20:28 | 215.4   | 220.2   | 222.4    | 49.9 | 50.0               | 50.0                         | 219.6              | 220.9   | 222.4            | t        |
| Access Control            | -     | 06/01/2014     | 14-20-28   | 06/01/2014 | 15-20-28 | 210.4   | 220.2   | 222.4    | 40.0 | 10.0               | 50.0                         | 210.0              | 220.0   | 222.4            |          |
| SNMDv4/2 Configuration    | -     | 06/01/2014     | 15-20-20   | 06/01/2014 | 16:20:20 | 210.0   | 220.3   | 222.4    | 40.0 | 40.0               | 50.0                         | 210.0              | 221.1   | 222.4            |          |
| Wake On LAN               | -     | 06/01/2014     | 10.20.20   | 06/01/2014 | 10.20.20 | 214.0   | 218.0   | 222.4    | 40.0 | 40.0               | 50.0                         | 213.0              | 221.0   | 221.0            |          |
| Email Notification        | -     | 00/01/2014     | 10.20.20   | 00/01/2014 | 11.20.20 | 210.4   | 221.0   | 222.4    | 40.0 | 43.9               | 50.0                         | 221.0              | 221.0   | 221.0            |          |
| Firmware Upload           | -     | 06/01/2014     | 17:20:28   | 06/01/2014 | 18:20:28 | 215.4   | 219.7   | 222.4    | 49.9 | 50.0               | 50.0                         | 221.0              | 221.0   | 221.0            |          |
| File Management           | -     | 06/01/2014     | 18:20:28   | 06/01/2014 | 19:20:28 | 215.4   | 220.8   | 223.7    | 49.9 | 50.0               | 50.0                         | 221.0              | 221.0   | 221.0            |          |
| Loas                      |       | 06/01/2014     | 19:20:28   | 06/01/2014 | 20:20:28 | 216.8   | 222.0   | 223.7    | 49.9 | 49.9               | 50.0                         | 221.0              | 221.0   | 221.0            |          |
| UPS Log                   | •     | 06/01/2014     | 20:20:28   | 06/01/2014 | 21:20:28 | 216.8   | 222.3   | 225.1    | 49.9 | 50.0               | 50.0                         | 221.0              | 221.0   | 221.0            |          |
| < >                       |       | <              |            |            |          |         |         |          |      |                    |                              |                    |         | >                |          |
|                           |       |                |            |            |          |         |         |          |      |                    |                              |                    | 🔍 10    | 0% -             |          |

Diagram 3.2.7

#### 3.2.8 Event Log menu

Event Log menu can be accessed by Logs  $\rightarrow$  Event Log. There are two hundred latest event logs shown on the interface at most. Please refer to diagram 3.2.8. User can export *upsevent.csv* file to view more event logs from file management interface, please refer to section 3.1.7.

| -) 🧭 http://172.18.139.60 | )/authority_ok.l | ntml<br>NETV | P ・ C P Network Management C × ON-LINE Location: Office 22/01/2014 13:48:08 | £ € € | - 20 |
|---------------------------|------------------|--------------|-----------------------------------------------------------------------------|-------|------|
| PS Monitoring             | Logs » Eve       | nt Log       |                                                                             | help  | 1    |
| UPS Status                | Date             | Time         | Description                                                                 |       | 1    |
| UPS Alarm                 | 25/12/2013       | 08:45:30     | WADNING: Lifility power not available                                       |       | 1    |
| UPS Parameters            | 25/12/2013       | 00.45.55     |                                                                             |       |      |
| UPS Powered Devices       | 25/12/2013       | 00.41.33     | WADNING: Libitity power net available                                       |       |      |
| JPS Identification        | 25/12/2013       | 00.46.20     | WARNING, Ounty power hot available.                                         |       |      |
| PS Management             | 25/12/2013       | 00.51.25     | INFORMATION. Utility power has restored.                                    |       | -    |
| UPS Battery Test          | 25/12/2013       | 08.52.00     | WARNING, Oulity power hot available.                                        |       | -    |
| SNMD TRAD Receivers       | 25/12/2013       | 08.53.09     | INFORMATION. Online power has restored.                                     |       | -    |
| IIPS Configuration        | 25/12/2013       | 08.53.41     | WARNING. Othly power not available.                                         |       | -    |
| UPS Control               | 25/12/2013       | 08:55:45     | INFORMATION: Utility power has restored.                                    |       | -    |
| UPS Shutdown              | 31/12/2013       | 13:12:51     | WARNING: UPS Output On.                                                     |       | -    |
| Shutdown Schedule         | 31/12/2013       | 13:22:26     | INFORMATION: UPS Output On.                                                 |       |      |
| ettings                   | 31/12/2013       | 13:22:26     | INFORMATION: The UP'S has enabled bypass.                                   |       |      |
| NMC System                | 31/12/2013       | 13:22:30     | INFORMATION: The UPS is not on Bypass and return to normal status.          |       |      |
| Reboot System             | 02/01/2014       | 20:30:57     | WARNING: Utility power not available.                                       |       |      |
| Access Control            | 02/01/2014       | 20:37:09     | SEVERE: The UPS batteries are low and will soon be exhausted.               |       |      |
| Date and Time             | 02/01/2014       | 20:43:35     | WARNING: The UPS batteries capacity is lower than setting limit.[29% < 30%] |       | _    |
| SNMPv3 USM Table          | 02/01/2014       | 20:46:30     | WARNING: UPS Output Off.                                                    |       |      |
| Wake On LAN               | 05/01/2014       | 19:52:53     | WARNING: Utility power not available.                                       |       |      |
| Email Notification        | 05/01/2014       | 20:02:16     | SEVERE: The UPS batteries are low and will soon be exhausted.               |       |      |
| Firmware Upload           | 05/01/2014       | 20:04:38     | WARNING: The UPS batteries capacity is lower than setting limit.[29% < 30%] |       |      |
| nie management            | 05/01/2014       | 20:07:32     | WARNING: UPS Output Off.                                                    |       |      |
| Jys<br>IPS Lon            | 08/01/2014       | 17:22:02     | WARNING: Utility power not available.                                       |       |      |
| UPS Statistics Log        | 08/01/2014       | 17:22:04     | INFORMATION: Utility power has restored.                                    |       |      |
| Event Log                 | 09/01/2014       | 16:57:56     | WARNING: Utility power not available.                                       |       |      |
| System Log                | 09/01/2014       | 17:07:27     | SEVERE: The UPS batteries are low and will soon be exhausted.               |       |      |
| System Log                |                  |              |                                                                             |       |      |

Diagram 3.2.8

## 3.3 UPS control via web browser

Please Note: Before implementing the NMC setting for all configuring parameters, user has to become NMC administrator first. While configure parameters for NMC via web browser, there will be a pop-up dialog to ask the name and password of NMC administrator. Only NMC password can be changed, regarding to change password by serial COM port, please refer to the item 15 of the section 2.1.

#### 3.3.1 UPS Battery Test menu

UPS Battery Test menu can be accessed by **UPS Management→UPS Battery Test**. UPS battery latest test result and test time is shown on the interface. User can configure "Quick Battery Test", "Test Until Battery Low", "Timed Test", "Cancel Test" and "Clear Test Information". For some UPS, UPS can't support "Test Until Battery Low" and "Timed Test" function, the function is depended on UPS firmware. Please refer to diagram 3.3.1.

| A () A http://172.18.139.6 | 0/authority ok.html            | Q - C Antwork Management C X                     |                                 |
|----------------------------|--------------------------------|--------------------------------------------------|---------------------------------|
|                            | NETWORK MAN                    | AGEMENT CARD FOR UPS ON-LIN<br>Locatio<br>22/01/ | E<br>n: Office<br>2014 13:48:32 |
| UPS Monitoring             | UPS Management » UPS Battery   | Test                                             | help                            |
| UPS Status                 | Last Test Record               |                                                  |                                 |
| UPS Alarm                  | Last Test Start Time           | 21/01/2014 15:47:23                              |                                 |
| UPS Parameters             | Last Test Flansed Time         | 0.00.12                                          |                                 |
| UPS Powered Devices        |                                | No Eoiluro                                       |                                 |
| UPS Identification         |                                | NUTAIIUIE                                        |                                 |
| UPS Management             | Battery Test Parameters        |                                                  |                                 |
| UPS Battery Test Schedule  | Battery Test Setting Time(Min) | 1                                                |                                 |
| SNMP TRAP Receivers        | Battery Test Command           | Quick Battery Test                               |                                 |
| UPS Configuration          |                                | Save                                             |                                 |
| UPS Control                |                                |                                                  |                                 |
| UPS Shutdown               |                                |                                                  |                                 |
| Shutdown Schedule          |                                |                                                  |                                 |
| Settings                   |                                |                                                  |                                 |
| NMC System                 |                                |                                                  |                                 |
| Reboot System              |                                |                                                  |                                 |
| Access Control             |                                |                                                  |                                 |
| Date and Time              |                                |                                                  |                                 |
| SNMPv3 USM Table           |                                |                                                  |                                 |
| Wake On LAN                |                                |                                                  |                                 |
| Email Notification         |                                |                                                  |                                 |
| Firmware Upload            |                                |                                                  |                                 |
| File Management            |                                |                                                  |                                 |
| Logs                       |                                |                                                  |                                 |
|                            |                                |                                                  |                                 |
| UPS Statistics Log         |                                |                                                  |                                 |
| Event Log                  |                                |                                                  |                                 |
| System Log                 |                                |                                                  |                                 |
|                            | I                              |                                                  | 100%                            |
|                            |                                |                                                  | ∞ 100% ▼                        |

Diagram 3.3.1

#### 3.3.2 UPS Battery Test Schedule menu

#### UPS Battery Test Schedule menu can be accessed by UPS

Management→UPS Battery Test Schedule. User can configure schedule test on specific day or weekly day. User can configure "Quick Battery Test", "Test Until Battery Low" and "Timed Test". "Battery Test setting Time" is for "Timed Test" function. For some UPS, UPS can't support "Test Until Battery Low" and "Timed Test" function, the function is depended on UPS firmware. Please refer to diagram 3.3.2.

|                           | 0/authority | _ok.html         | ) <del>،</del> م             | Network Mana         | gement C ×             | - □ -×<br>A ★ \$                       |
|---------------------------|-------------|------------------|------------------------------|----------------------|------------------------|----------------------------------------|
|                           |             | NETWOR           | RK MANAGEMENT C              | CARD FOR UPS         | ON-L<br>Loca<br>22/0   | INE<br>Lion: Office<br>1/2014 13:48:55 |
| UPS Monitoring            | UPS Ma      | nagement » UPS I | Battery Test Sched           | ule                  |                        | help                                   |
| UPS Status<br>UPS Alarm   | Index       | Test Day         | Specific Day<br>(dd/mm/yyyy) | Test Time<br>(hh:mm) | Test Actions           | Battery Test Setting<br>Time(Min)      |
| UPS Parameters            | 1           | Monday 🗸         | 00/00/0000                   | 10:00                | Quick Battery Test     | 1                                      |
| UPS Powered Devices       | 2           | Tuesday 🗸        | 00/00/0000                   | 10.00                | Quick Battery Test     | 1                                      |
| UPS Identification        | 2           | Specific Day M   | 12/01/2014                   | 10:00                | Tect Until Battony Low | 1                                      |
| UPS Management            | 3           | Specific Day V   | 12/01/2014                   | 10.00                | Test Ontil Battery Low |                                        |
| UPS Battery Test          | 4           | Disabled V       | 00/00/0000                   | 00:00                | INONE V                |                                        |
| UPS Battery Test Schedule | 5           | Disabled 🔽       | 00/00/0000                   | 00:00                | None 🗸                 | 1                                      |
| SNMP TRAP Receivers       | 6           | Disabled 🔽       | 00/00/0000                   | 00:00                | None 💊                 | 1                                      |
|                           | 7           | Disabled 🔽       | 00/00/0000                   | 00:00                | None 💊                 | 1                                      |
|                           |             |                  |                              |                      | Sav                    | 9                                      |
| Shutdown Schodulo         |             |                  |                              |                      |                        |                                        |
| Sottings                  |             |                  |                              |                      |                        |                                        |
| NMC System                |             |                  |                              |                      |                        |                                        |
| Reboot System             |             |                  |                              |                      |                        |                                        |
| Access Control            |             |                  |                              |                      |                        |                                        |
| Date and Time             |             |                  |                              |                      |                        |                                        |
| SNMPv3 USM Table          |             |                  |                              |                      |                        |                                        |
| Wake On LAN               |             |                  |                              |                      |                        |                                        |
| Email Notification        |             |                  |                              |                      |                        |                                        |
| Firmware Upload           |             |                  |                              |                      |                        |                                        |
| File Management           |             |                  |                              |                      |                        |                                        |
| Logs                      |             |                  |                              |                      |                        |                                        |
| UPS Log                   |             |                  |                              |                      |                        |                                        |
| UPS Statistics Log        |             |                  |                              |                      |                        |                                        |
| Event Log                 |             |                  |                              |                      |                        |                                        |
| System Log                |             |                  |                              |                      |                        |                                        |
| < >                       |             |                  |                              |                      |                        |                                        |
|                           |             |                  |                              |                      |                        | 🔍 100% 🔻 🔡                             |

Diagram 3.3.2

#### 3.3.3 UPS Control menu

UPS Control menu can be accessed by **UPS Management**->**UPS Control**. User can control UPS output on or off on the interface, please refer to diagram 3.3.3.

When selecting "UPS turn off" item, NMC will send shutdown command to UPS, UPS will shut down output once the delay time has run out. When selecting "UPS Sleep" item, NMC will send shutdown command to UPS, UPS will shut down output once the delay time has run out, and UPS will turn on output once the UPS sleep time has run out. When selecting "UPS Turn on / Cancel shutdown" item, NMC will send cancel shutdown command to UPS, and UPS will turn on output. Users can manual Turn On or Turn off UPS Load Segment in this page.

|                           | Not secure   172.18.139.52/authority_ok_with_password.html                                                                                                    | ☆ ☆ @ ② … |
|---------------------------|----------------------------------------------------------------------------------------------------|-----------|
|                           | NETWORK MANAGEMENT CARD FOR UPS Control of the second of the second of t |           |
| UPS Monitoring            | UPS Management » UPS Control                                                                                                    | help      |
| UPS Status                | IIPS Shuthown Dataw(Sar)                                                                                                    |           |
| UPS Alarm                 | a o oneutrin sentifice) E                                                                                                    |           |
| UPS Parameters            |                                                                                                    |           |
| UPS Powered Devices       | Operation UPS Turn On /Cancel Shutdown V                                                                                                    |           |
| UPS Identification        | Save                                                                                                    |           |
| UPS Management            |                                                                                                    |           |
| UPS Battery Test          | Load Segment                                                                                                    |           |
| UPS Battery Test Schedule | Load Segment 1                                                                                                    |           |
| SNMP TRAP Receivers       | Load Segment 2 Turn On ~                                                                                                    |           |
| UPS Configuration         | Save                                                                                                    |           |
| UPS Control               |                                                                                                    |           |
| Shutdown Schedule         |                                                                                                    |           |
| Settings                  |                                                                                                    |           |
| NMC System                |                                                                                                    |           |
| Reboot System             |                                                                                                    |           |
| Access Control            |                                                                                                    |           |
| Date and Time             |                                                                                                    |           |
| SNMPv3 USM Table          |                                                                                                    |           |
| Wake On LAN               |                                                                                                    |           |
| Email Notification        |                                                                                                    |           |
| Firmware Upload           |                                                                                                    |           |
| File Management           |                                                                                                    |           |
| Logs                      |                                                                                                    |           |
| UPS Log                   |                                                                                                    |           |
| UPS Statistics Log        |                                                                                                    |           |
| Event Log                 |                                                                                                    |           |
| System Log                |                                                                                                    |           |
| 1                         |                                                                                                    |           |
|                           | Diagram 2.2.2                                                                                                    |           |

#### Diagram 3.3.3

#### 3.3.4 UPS Shutdown Schedule menu

UPS Shutdown Schedule menu can be accessed by **UPS Management**-**UPS Shutdown Schedule**. User can control UPS output on or off on specific day or on weekly day, please refer to diagram 3.3.4.

|                                          | And in case of the local division of the local division of the loc |                   |                        |                         |                                       |
|------------------------------------------|----------------------------------------------------------------------------------------------------|-------------------|------------------------|-------------------------|---------------------------------------|
| C () () () () () () () () () () () () () | 50/authority_ok.html                                                                                                    | ۍ <del>،</del> م  | 🦉 Network Management ( | c ×                     | ① ★ 第                                 |
|                                          | NE                                                                                                    | TWORK MANAGEMEN   | IT CARD FOR UPS        | ON-L1<br>Locat<br>22/0: | INE<br>ion: Office<br>1/2014 13:50:22 |
| UPS Monitoring                           | UPS Management »                                                                                                    | UPS Shutdown Sche | dule                   |                         | help                                  |
| UPS Status                               | Weekly                                                                                                    |                   |                        |                         |                                       |
| UPS Alarm                                | Shutdown Day                                                                                                    | Shutdown Time     | (hh:mm) Resta          | rt Dav R                | estart Time(hh:mm)                    |
| UPS Parameters                           | Monday V                                                                                                    | 18:00             | Tuesda                 |                         | 3:00                                  |
| UPS Powered Devices                      | Tuesday                                                                                                    | 18:00             | Friday                 |                         | 2-00                                  |
| UPS Identification                       | Disable                                                                                                    | 00:00             | Pinuay                 |                         |                                       |
| UPS Management                           |                                                                                                    | 00.00             | Disable                |                         | 3.00                                  |
| UPS Battery Test                         | Disable V                                                                                                    | 00:00             | Disable                |                         | 5:00                                  |
| SNMD TRAD Receivers                      | Disable 🔽                                                                                                    | 00:00             | Disable                |                         | 0:00                                  |
|                                          | Disable 🔽                                                                                                    | 00:00             | Disable                |                         | 0:00                                  |
| UPS Control                              | Disable 🗸                                                                                                    | 00:00             | Disable                | e 🗸 00                  | 0:00                                  |
| UPS Shutdown                             | Specific Day                                                                                                    |                   |                        |                         |                                       |
| Shutdown Schedule                        | Shutdown Day                                                                                                    | Shutdov           | vn Time Resta          | rt Day                  | Postart Time(hh:mm)                   |
| Settings                                 | (dd/mm/yyyy)                                                                                                    | (hh:mm            | (dd/m)                 | m/yyyy)                 |                                       |
| NMC System                               | 28/01/2014                                                                                                    | 18:00             | 29/01/2                | 014                     | 09:00                                 |
| Reboot System                            | 00/00/0000                                                                                                    | 00:00             | 00/00/0                | 000                     | 00:00                                 |
| Access Control                           | 00/00/0000                                                                                                    | 00:00             | 00/00/0                | 000                     | 00:00                                 |
| Date and Time                            | 00/00/0000                                                                                                    | 00:00             | 00/00/0                | 000                     | 00:00                                 |
| SNMPv3 USM Table                         | 00/00/0000                                                                                                    | 00:00             | 00/00/0                | 000                     | 00:00                                 |
| Wake On LAN                              | 00/00/0000                                                                                                    | 00:00             | 00/00/0                | 000                     | 00:00                                 |
| Email Notification                       | 00/00/0000                                                                                                    | 00.00             | 00/00/0                | 000                     | 00.00                                 |
| FilmWare Upload                          | 00/00/0000                                                                                                    | 00:00             | 00/00/0                | 000                     | 00:00                                 |
|                                          | 00/00/000                                                                                                    | 00.00             | 00/00/0                | 000                     | 00.00<br>Sava                         |
| UPSLog                                   |                                                                                                    |                   |                        |                         | Save                                  |
| UPS Statistics Log                       |                                                                                                    |                   |                        |                         |                                       |
| Event Log                                |                                                                                                    |                   |                        |                         |                                       |
| System Log                               |                                                                                                    |                   |                        |                         |                                       |
| >                                        |                                                                                                    |                   |                        |                         |                                       |
|                                          |                                                                                                    |                   |                        |                         | ۹ 100% 👻                              |

Diagram 3.3.4

#### 3.3.5 UPS Shutdown menu

UPS Shutdown menu can be accessed by **UPS Management→UPS Shutdown**. Please refer to diagram 3.3.5. When the selected event happens,

NMC will inform the computer installed with SPS (System Protect System) of the event and send the shutdown command to the computer. Here, the computer installed with SPS is the computer shown on UPS powered devices interface (refer to section 3.2.4).

Action type:

- Disable: It means that NMC will do nothing even the event happens on UPS.
- Warning: It means that NMC will inform the computer installed with SPS of the event once the shutdown condition happens.
- Client Shutdown: It means that NMC will inform the computer installed with SPS of the event and send shutdown command to the computer once the shutdown condition happens.
- "UPS Turn Off" means that NMC will inform the computer installed with SPS of the event, send shutdown command to the computer, and also send shutdown command to UPS once the shutdown condition happens, when the delay time has run out, UPS will shut down output. The default value of delay time is 120 seconds.

Warning period means the overall time the warning will be repeatedly once event happens. Warning interval means that NMC will inform the event to the computer installed with SPS every short period once event happens. N= (Warning period / Warning interval) +1, N means the warning times.

Please Note: for client shutdown setting information, please refer to System Protect Software User Manual.pdf

|                               | and the second second s |                                     |                   |                            |
|-------------------------------|----------------------------------------------------------------------------------------------------|-------------------------------------|-------------------|----------------------------|
| (-) (2) [2] http://172.18.139 | .60/authority_ok.html                                                                                                    | ♀ ヾ ♂ 🥖 Network Manag               | jement C ×        | ☆ 🔅                        |
|                               |                                                                                                    |                                     |                   |                            |
|                               |                                                                                                    |                                     |                   |                            |
|                               |                                                                                                    |                                     | ON-LIN            | E                          |
|                               | NETWORK MA                                                                                                    | ANAGEMENT CARD FOR UPS              | Locatio<br>22/01/ | n: Office<br>2014 13:49:43 |
|                               |                                                                                                    |                                     |                   |                            |
| UPS Monitoring                | UPS Management » UPS Shutd                                                                                                    | lown                                |                   | help                       |
| UPS Status                    | Event                                                                                                    | Actions                             | Warning Period    | Warning Interval           |
|                               | Event                                                                                                    | ACTIONS                             | (Sec)             | (Sec)                      |
| UPS Parameters                | AC Failed                                                                                                    | Client Shutdown                     | 900               | 30                         |
| UPS Powered Devices           | Battery Low                                                                                                    | Client Shutdown                     | 400               | 10                         |
| UDS Management                | UPS Overload                                                                                                    | Client Shutdown                     | 900               | 30                         |
| UPS Management                | LIPS Over Temperature                                                                                                    | Client Shutdown                     | 900               | 30                         |
| UPS Battery Test Schedule     | Weekly Schedule                                                                                                    | Client Shutdown                     |                   | 30                         |
| SNMP TRAP Receivers           | Weekly Schedule                                                                                                    | Client Shutdown                     | 500               | 20                         |
| UPS Configuration             | Specific Day                                                                                                    |                                     | 900               | 30                         |
| UPS Control                   | EMP Temperature Threshold                                                                                                    | Client Shutdown                     | 900               | 30                         |
| UPS Shutdown                  | EMP Humidity Threshold                                                                                                    | Client Shutdown                     | 900               | 30                         |
| Shutdown Schedule             | EMP Alarm-1                                                                                                    | Client Shutdown                     | 900               | 30                         |
| Settings                      | EMP Alarm-2                                                                                                    | Client Shutdown                     | 900               | 30                         |
| NMC System                    | Below Battery Capacity Setting                                                                                                    | Client Shutdown                     | • 0               | 30                         |
| Reboot System                 |                                                                                                    |                                     |                   |                            |
| Access Control                | Cancel UPS Shutdown                                                                                                    | if events Restored in Shutdown Dela | ay 🔲              |                            |
| Date and Time                 |                                                                                                    | UPS Shutdown Delay(Se               | c) 120            |                            |
| SNMPv3 USM Table              |                                                                                                    |                                     |                   | Save                       |
| Wake On LAN                   |                                                                                                    |                                     |                   | 55.5                       |
| Email Notification            |                                                                                                    |                                     |                   |                            |
| Firmware Upload               |                                                                                                    |                                     |                   |                            |
| File Management               |                                                                                                    |                                     |                   |                            |
| Logs                          |                                                                                                    |                                     |                   |                            |
| UPS Log                       |                                                                                                    |                                     |                   |                            |
| UPS Statistics Log            |                                                                                                    |                                     |                   |                            |
| Event Log                     | /                                                                                                    |                                     |                   |                            |
| System Log                    |                                                                                                    |                                     |                   |                            |
|                               |                                                                                                    |                                     |                   |                            |
|                               |                                                                                                    |                                     |                   | 🔍 100% 🔻 💡                 |
|                               |                                                                                                    |                                     |                   |                            |

Diagram 3.3.5

# 3.3.6 UPS Configuration menu

UPS Configuration menu can be accessed by **UPS Management >UPS Configuration**. User can configure the limited point of UPS overload and

over-temperature. For Innova UPS, User can configure UPS buzzer bee. User can configure the limited point of EMP temperature value and humidity value. User can configure the warning setting of EMP: "Normally open", "Normally closed" or "Not used". User also can configure UPS last replaced date. User can set the lower limit of battery capacity. When the battery capacity is below the set point, NMC will take action that is specified in the UPS Shutdown menu. The default value is 30%. User can set the lower limit of battery backup time. When the battery backup time is below the set point, NMC will take action that is specified in the UPS Shutdown menu.

Load Segment

The Load Segment Control feature contains parameters to control each UPS load segment.

Shutdown Timer

Shut down the appointed load segment when the utility power fails for the amount of time equal to the setting time. The value range is -1 to 32,767 seconds.

Startup Timer

Start up the appointed load segment when the set timer expires after utility power is restored. The value range is -1 to 32,767 seconds.

Refer to the following diagram 3.3.6.

| ← → Attp://172.18                  | .139.91/authority_ok.htm   | mi 🔎 – Ċ                        | 🖉 Netwo      | ork Management | Card × |                                        | fi 🖈 🌣              |
|------------------------------------|----------------------------|---------------------------------|--------------|----------------|--------|----------------------------------------|---------------------|
| <u>File Edit View Favorites</u>    | <u>T</u> ools <u>H</u> elp |                                 |              |                |        |                                        |                     |
|                                    | NETWO                      | ORK MANAGEM                     | ENT CARD     | FOR UPS        |        | ON-LINE<br>Location: lab<br>28/10/2015 | 123rtet<br>10:46:30 |
| UPS Monitoring                     | UPS Management »           | UPS Configurat                  | ion          |                |        |                                        | help                |
| UPS Status                         | UPS                        |                                 |              |                |        |                                        |                     |
| UPS Alarm                          | Over Load Set Point/%      | )                               |              | 21             |        |                                        |                     |
| UPS Parameters                     |                            | 7                               |              | 50             |        |                                        |                     |
| UPS Powered Devices                | Over Temperature Set       | Point(°C)                       |              | 50             |        |                                        |                     |
| UPS Identification                 | Buzzer                     |                                 |              | Off 🗸          |        |                                        |                     |
| UPS Management<br>UPS Battery Test | Save                       |                                 |              |                |        |                                        |                     |
| UPS Battery Test Schedule          | EMP                        | Auto 🗸                          |              |                |        |                                        |                     |
| SNMP TRAP Receivers                | Sensor                     | Description                     |              |                | Low P  | oint                                   | High Point          |
| UPS Configuration                  | Temperature(°C)            | uu                              |              |                | ✓ 10   |                                        | 44                  |
| UPS Control                        | Humidity(%)                | nur.                            |              |                |        |                                        |                     |
| UPS Shutdown                       | Fiumidity(76)              | TWI                             | 1            |                | 40     |                                        | <del>55</del>       |
| Shutdown Schedule                  | Alarm-1                    | hty                             |              |                | Normal | lly Open 🔽                             |                     |
| Settings                           | Alarm-2                    | asewe                           |              |                | Normal | lly Open 🔽                             |                     |
| NMC System                         | Save                       |                                 |              |                |        |                                        |                     |
| Reboot System                      |                            |                                 |              |                |        |                                        |                     |
| Date and Time                      | UPS Battery                |                                 |              |                |        |                                        |                     |
| SNMPy1/2 Configuration             | Last Replace Date(dd/r     | nm/yyyy)                        |              | 03/07/2015     |        |                                        |                     |
| Wake On LAN                        | Shutdown when battery      | <pre>capacity is below(%)</pre> | 6)           | 30             |        |                                        |                     |
| Email Notification                 | Shutdown when battery      | backup time is belo             | ow(Min)      | 0              |        |                                        |                     |
| Firmware Upload                    | Save                       |                                 |              |                |        |                                        |                     |
| File Management                    |                            |                                 |              |                |        |                                        |                     |
| Logs                               | Load Segment               |                                 |              |                |        |                                        |                     |
| UPS Log                            |                            |                                 | Shutdown tin | ner            |        | Startup timer                          |                     |
| UPS Statistics Log                 | Load Segment 1(Sec)        |                                 | 130          |                |        | 0                                      |                     |
| Event Log                          | Load Segment 2(Sec)        |                                 | 130          |                |        | 0                                      |                     |
| System Log                         | Save                       |                                 |              |                |        |                                        |                     |
| >                                  |                            |                                 |              |                |        |                                        |                     |

Diagram 3.3.6

# Chapter 4 NMC & UPS management via SNMP

Please note: if user wants to use NMC via SNMP protocol, please make sure IP address and Gateway of NMC correct. Please refer to section 2.1 or section 3.1.1 for IP address and Gateway settings.

NMC support SNMP protocol, user can manage NMC and UPS via SNMP NMS (Network Management Station). Load the NMC MIB to the database of SNMP NMS, and user can read or configure the parameters of NMC and UPS. The read community strings is "*public*", and the write community strings is "*private.*" NMC support two type MIB: one is *RFC1628.mib*, the other is *EPPC.mib*. MIB files can be found in NMC CD-ROM packaged with NMC.

Furthermore, NMC can be monitored by Winpower software via SNMP protocol. For more detail information, please refer to the user manual of Winpower.

# Chapter 5 NMC Upgrade Tool - Find NMC in the LAN

Via NMC Upgrade Tool, user can find NMC automatically and quickly in the LAN. Please refer to the following diagram.

|   |               |     | mac Address       | Version | Account | Password | Information |
|---|---------------|-----|-------------------|---------|---------|----------|-------------|
| • | 172.18.139.45 | ; ( | 00:20:85:F7:6F:5F | 2.1.0.1 | root    | password |             |
|   | 172.18.139.46 | ; ( | 00:20:85:F7:10:16 | 2.2.0.0 | root    | password |             |
|   | 172.18.139.47 | / ( | 00:20:85:F7:10:12 | 2.2.0.0 | root    | password |             |
|   |               |     |                   |         |         |          |             |
|   | Select All    |     |                   |         |         |          |             |
|   | Select All    |     | Upgrade           | Remove  | Re      | fresh    | Close       |

NMC Upgrade Tool can be found in NMC CD-ROM packaged with NMC, NMC Upgrade Tool supports Windows XP / Windows 7.